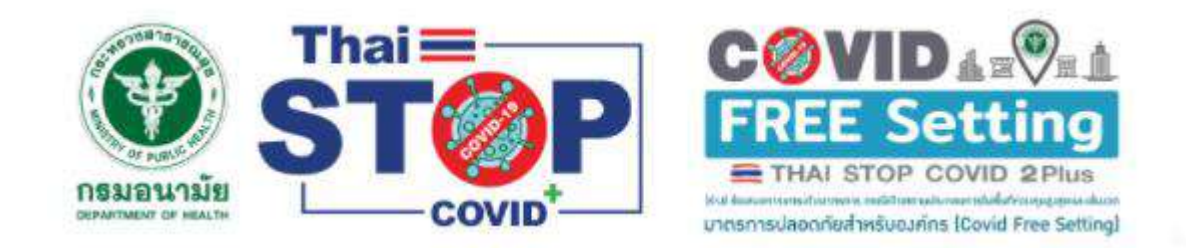

# ระบบมาตรฐานความสะอาดปลอดภัย ป้องกันโควิด-19 (Thai Stop Covid Plus)

# วัตถุประสงค์

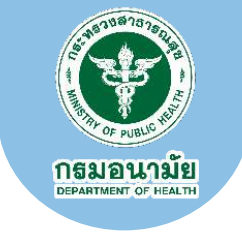

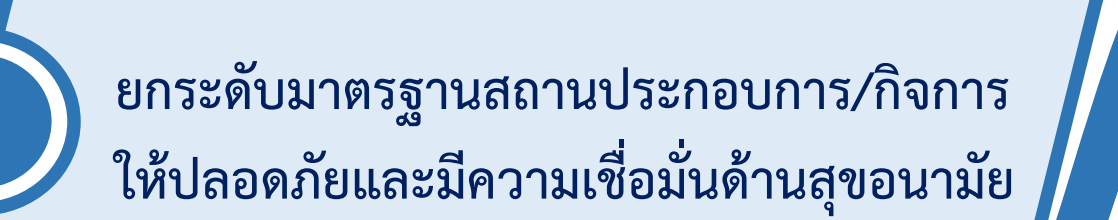

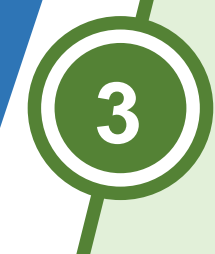

เป็นเครื่องมือของรัฐในการบูรณาการงาน และกำกับติดตามประเมินผล

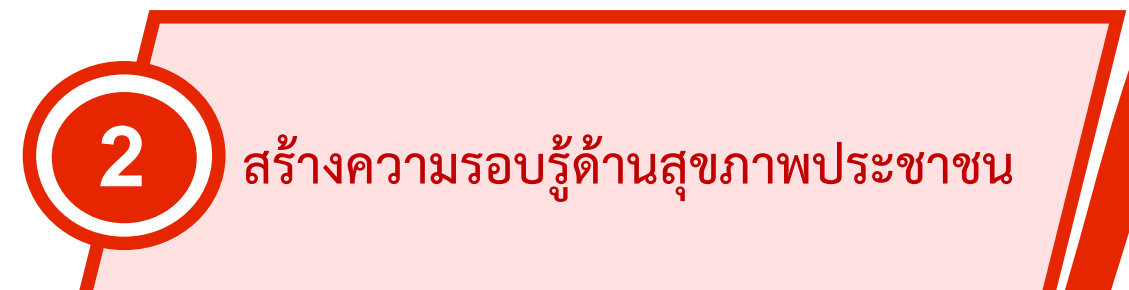

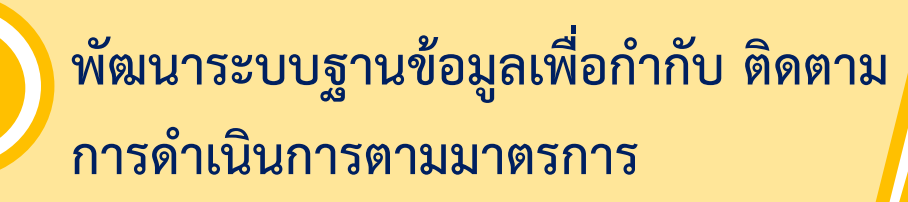

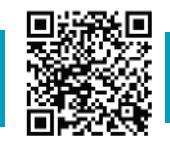

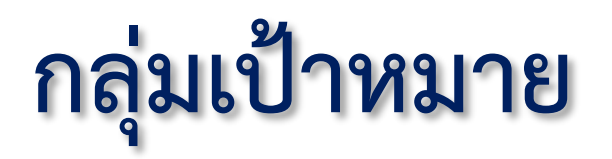

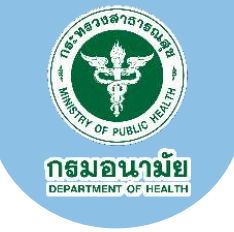

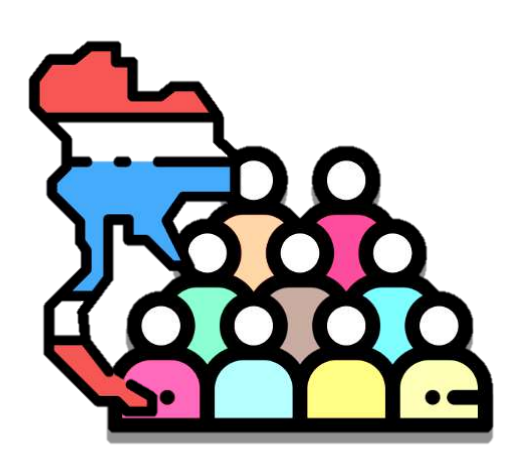

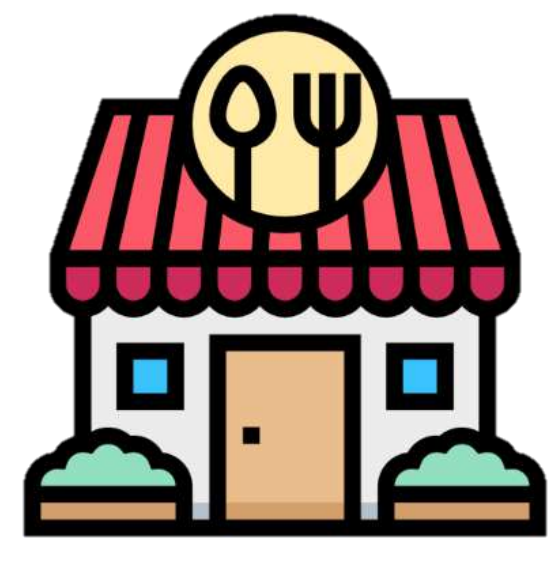

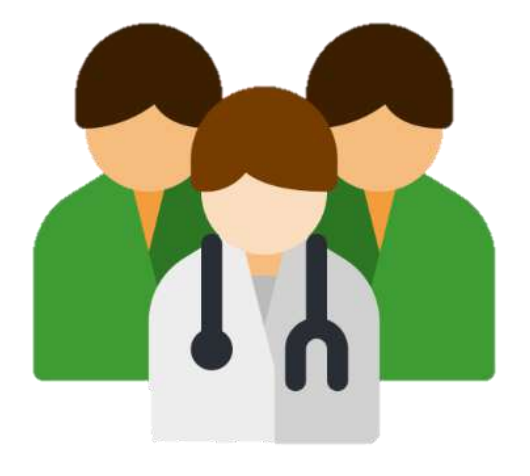

ประชาชน

## ผู้ประกอบการ/กิจการ

บุคลากรสาธารณสุข และ ภาคีเครือข่ายภาครัฐ

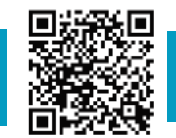

กรมอนามัยส่งเสริมให้คนไทยสุขภาพดี

สแกนคิวอาร์โค้ด รับความรู้เรื่อง COVID-19

กรมอนามัยส่งเสริมให้คนไทยสุขภาพดี

แหล่งความรู้สำหรับประชาชน ผู้ประกอบการ เจ้าหน้าที่ ในรูปแบบ ้โปสเตอร์ อินโฟกราฟิก วิดีโอสาธิต การอบรมออนไลน์ การคัดกรอง เพื่อดูแลสุขภาพและการปฏิบัติที่เหมาะสมช่วงที่มีโรค COVID-19

ประชาชนได้รับความปลอดภัย และสามารถตรวจสอบ การประกอบการ/กิจกรรมทางแผนที่ และ ใบรับรองที่มี OR code เพื่อเลือกใช้บริการและร้องเรียน

ประโยชน์ที่ได้รับ

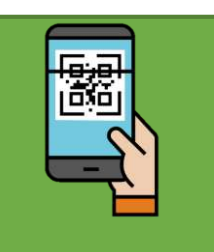

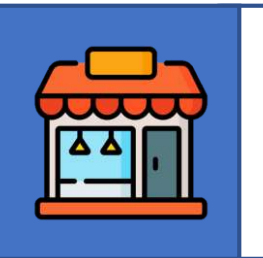

ผู้ประกอบการตรวจสอบมาตรการป้องกัน COVID-19 ให้มั่นใจในการเปิดบริการ พร้อมรับใบรับรอง (E-certification) และ ปักหมุดแผนที่ประชาสัมพันธ์

สนับสนุนรัฐบาลในการนำเกณฑ์ประกาศไปถึง

ผู้ประกอบการและสนับสนุนหน่วยงานรัฐที่มีอำนาจ

ให้มีหลักเกณฑ์ในการตรวจสอบเพื่อควบคุมการแพร่เชื้อ

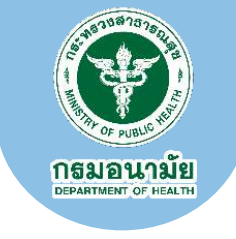

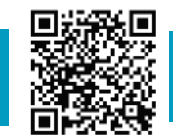

# แพลตฟอร์ม Thai Stop COVID Plus

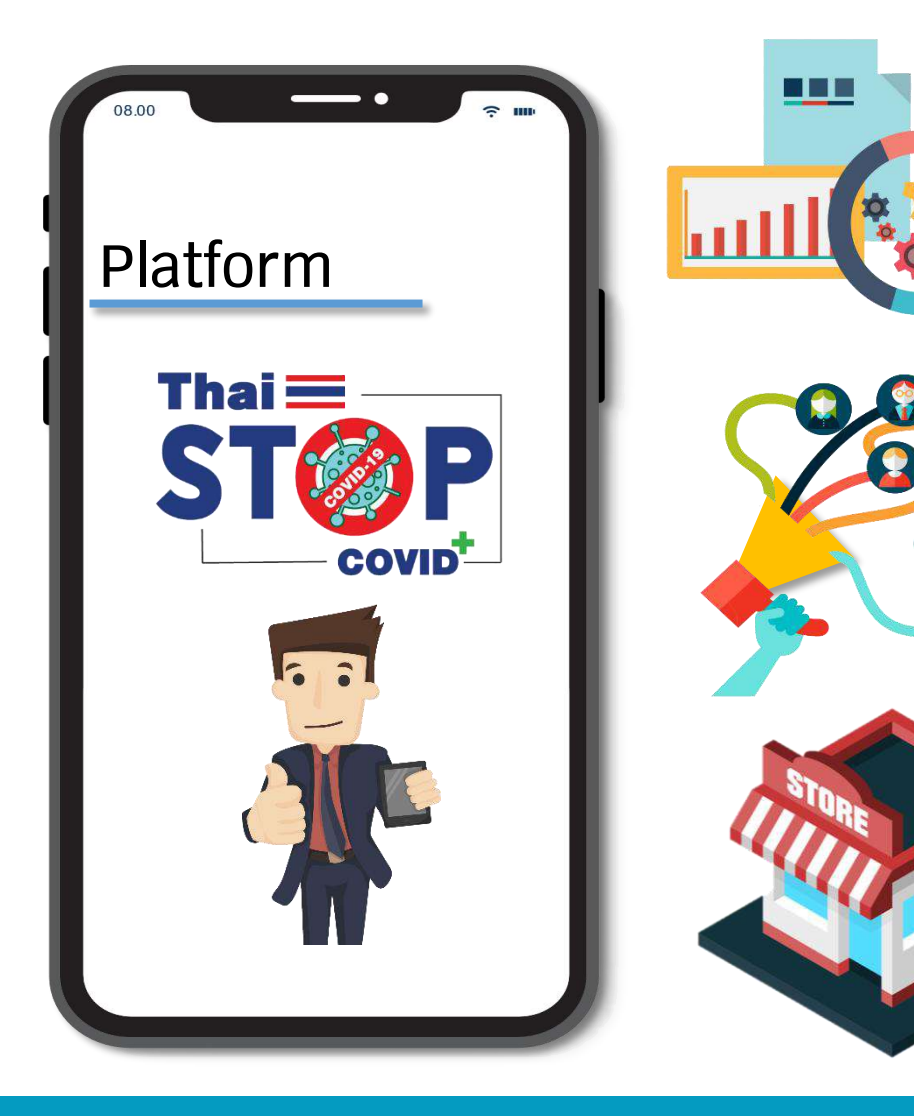

ช่องทางเข้าถึงข้อมูลและความรู้ เกี่ยวกับแนวทางปฏิบัติ ด้านสาธารณสุข เพื่อป้องกันการแพร่ระบาดของโรคโควิด 19

<mark>สื่อสารความรู้</mark> ด้านอนามัยสิ่งแวดล้อมและการส่งเสริมสุขภาพ เพื่อป้องกันการแพร่ระบาดของโรคโควิด 19

ยกระดับมาตรฐาน สถานประกอบกิจการ สถานบริการ ด้วยการประเมินรับรองตนเอง เพื่อสร้างความมั่นใจ ให้ประชาชนหรือผู้ใช้บริการ

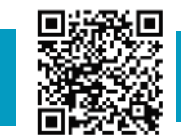

กรมอนามัยส่งเสริมให้คนไทยสุขภาพดี

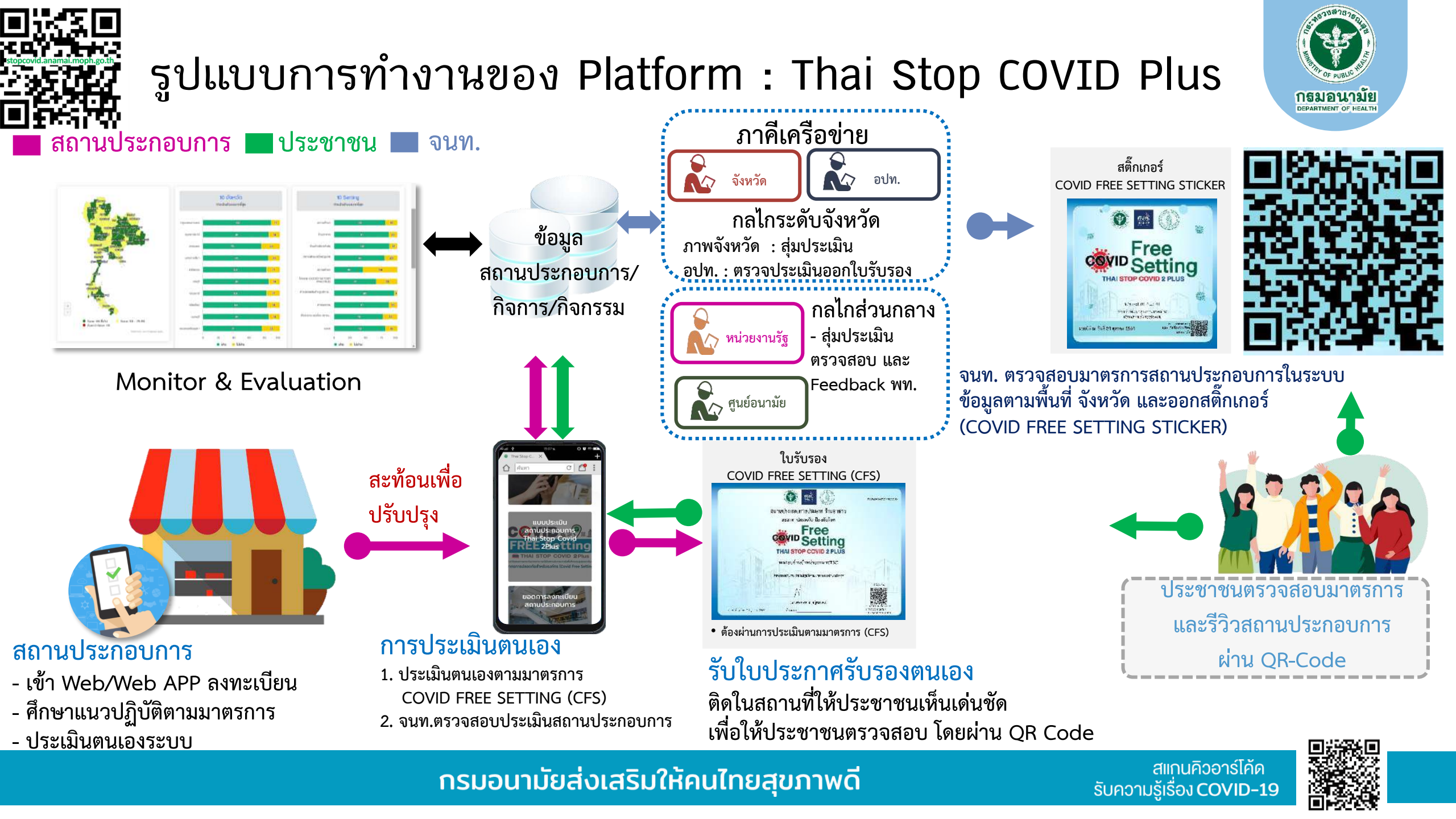

# เงื่อนไขการประเมินและรับรอง

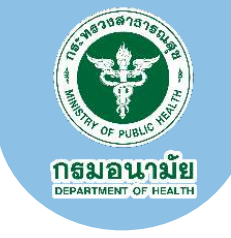

# ใบรับรอง COVID Free Setting (CFS หรือ TSC2+) ต้องผ่านการประเมินตามมาตรการ (CFS)

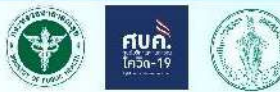

PLUS2-02-2564/005303

2 มาลรฐานสถานประสอบการ

#### สถานประกอบการประเภท ร้านอาหาร สะอาด ปลอดภัย ป้องกันโรค Free Settina THAI STOP COVID 2 PLUS ทดสอบร้านจำหน่ายอาหารTSC ข้าพเจ้าขอรับรองว่าได้ปฏิบัติตามมาตรการอย่างเคร่งครัด แจ้ เจ้าเว้าเข้าเบ (นายทดสอบ สกุลผู้ทดสอบ) 1. วัวหมุดชาย (14 กับ) เมชนให้ ณะวันที่ 24 ดุษาคม 2564 ตำแหน่ง

#### สติ๊กเกอร์ **COVID Free Setting**

#### จนท. ตรวจสอบมาตรการสถานประกอบการในระบบ ตามพื้นที่ จังหวัด และออกสติ๊กเกอร์ (COVID FREE SETTING STICKER)

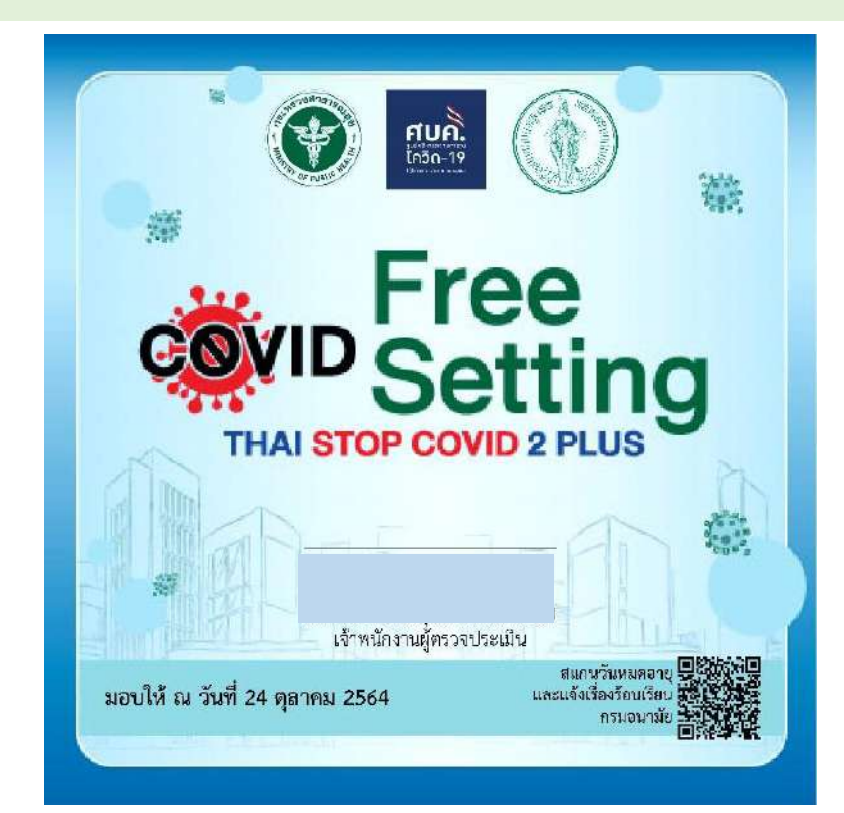

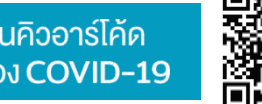

#### กรมอนามัยส่งเสริมให้คนไทยสุขภาพดี

สแกนคิวอาร์โค้ด ้ รับความรู้เรื่อง COVID-19

# **Thai Stop COVID Plus**

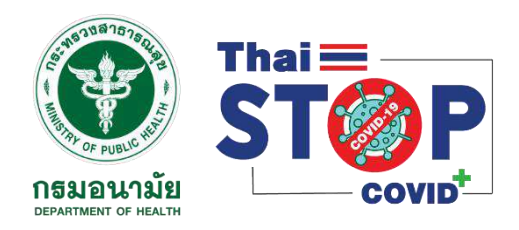

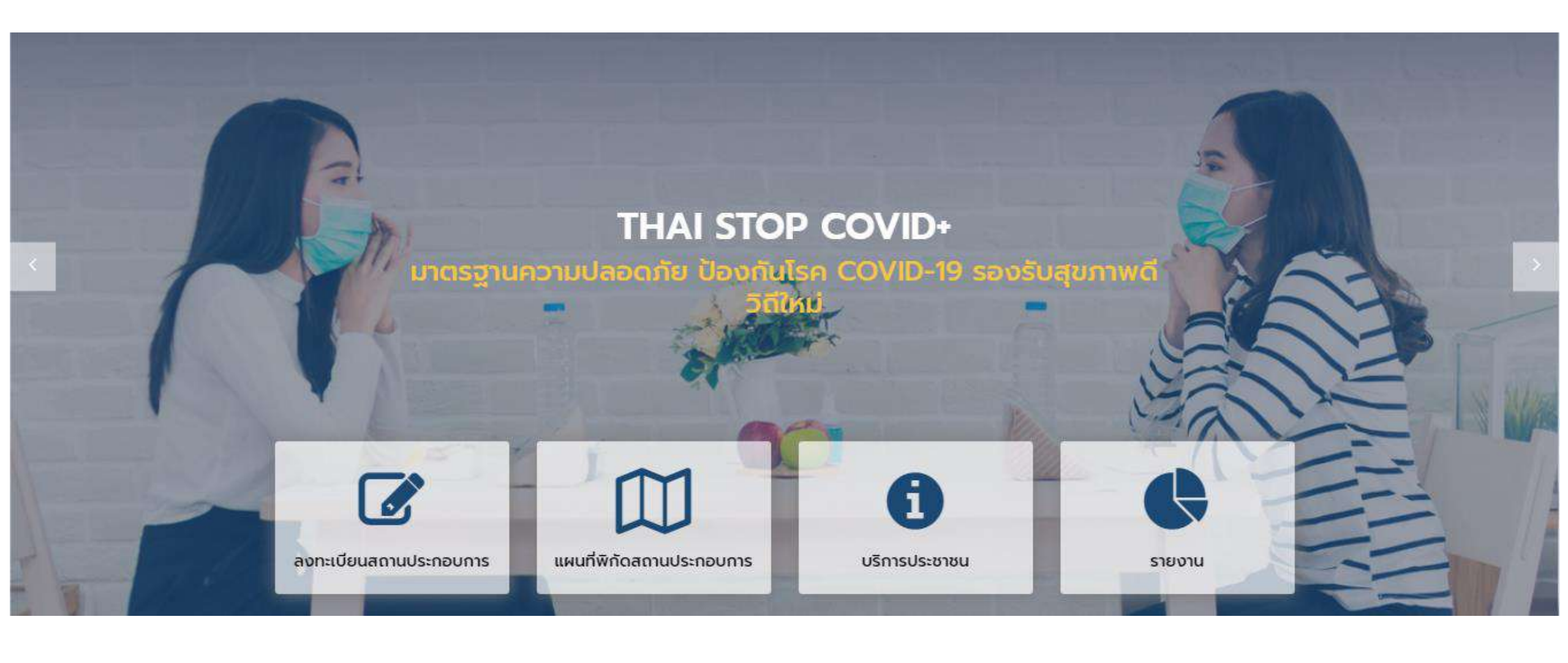

# ช่องทางการเข้าถึง

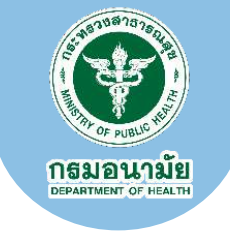

เว็บไซต์ <u>https://stopcovid.anamai.moph.go.th/webapp/</u>

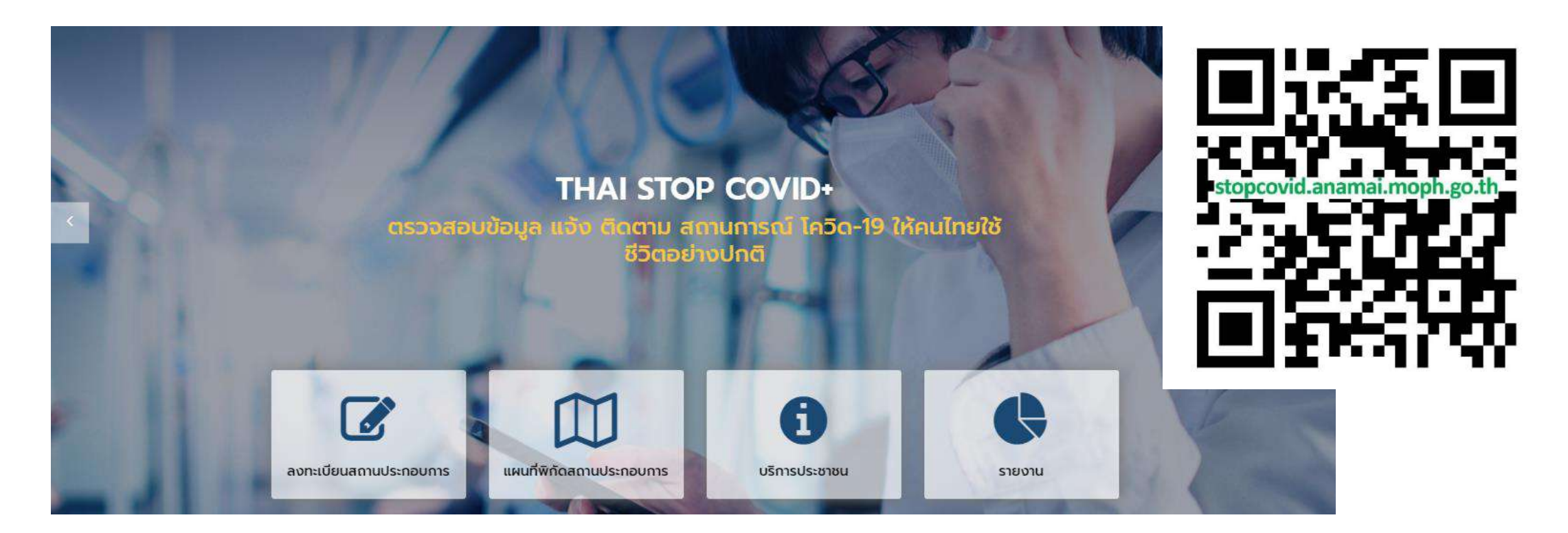

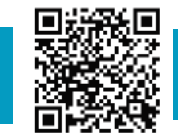

สแกนคิวอาร์โค้ด

้ รับความรู้เรื่อง COVID-19

# ขั้นตอนลงทะเบียน และประเมินตนเองของสถานประกอบการ

้ศึกษาคลิปวีดีโอการลงทะเบียน หรือคู่มือการใช้งาน <u>https://stopcovid.anamai.moph.go.th/webapp/more\_news.php?cid=46</u>

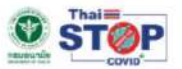

เกี่ยวกับเรา คำถามที่พบบ่อย ข่าว/บทความ คำแนะน่า 🕶 บริการเจ้าหน้าที่ 🗉 เข้าสู่ระบบ Q 🖭 🔟 🚺 🔲

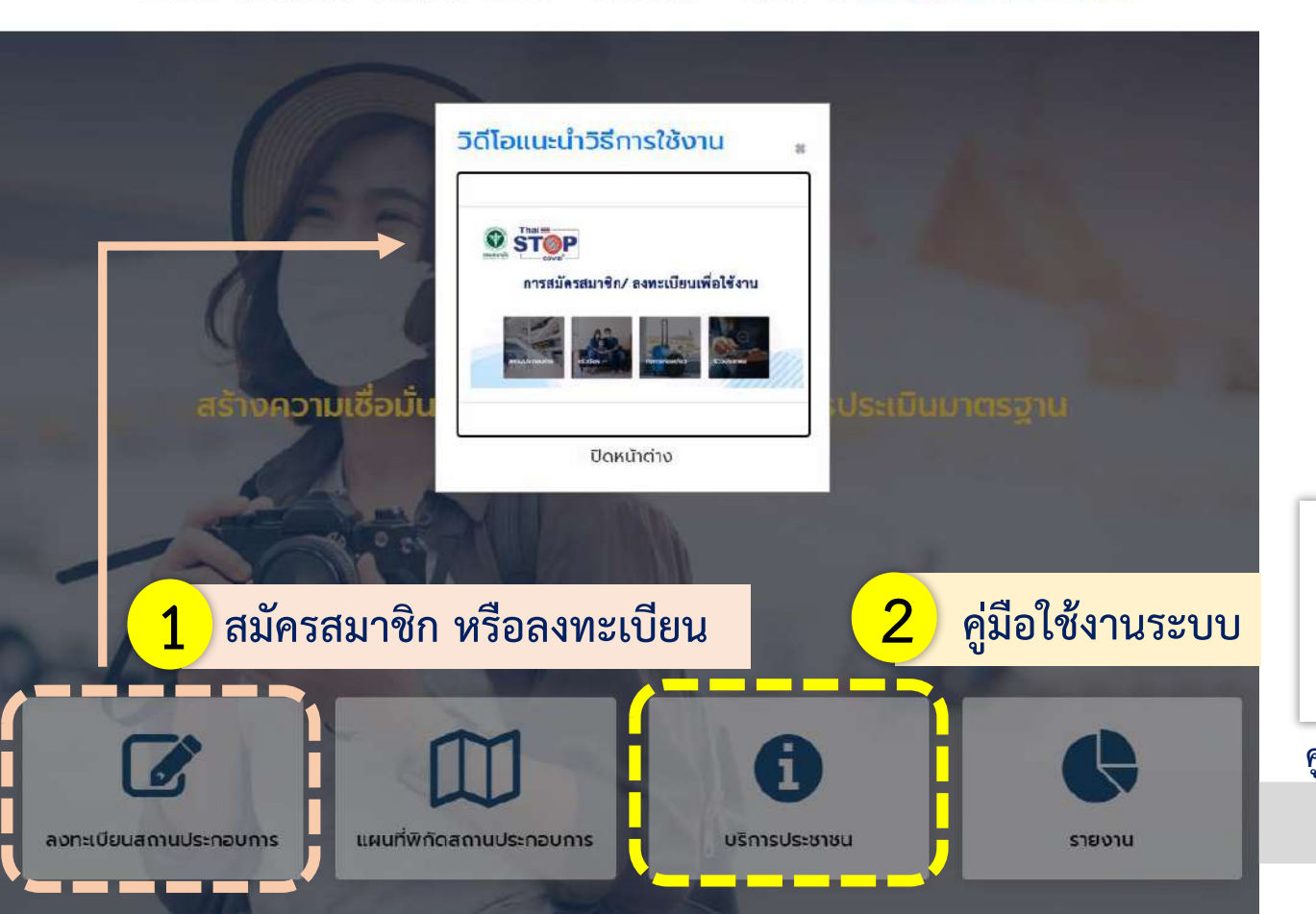

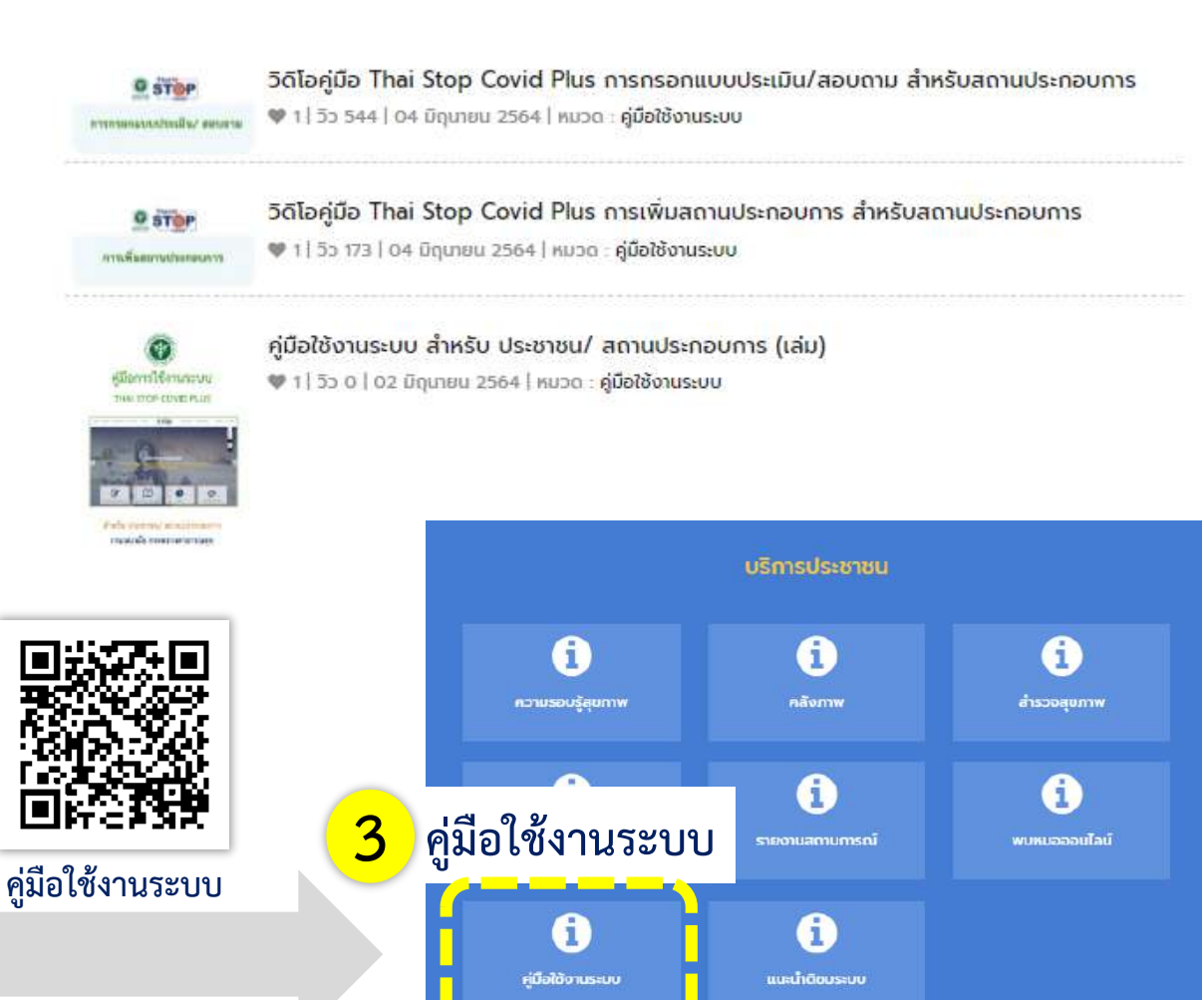

กรมอนามย DEPARTMENT OF HEALTH

## การลงทะเบียนสถานประกอบการ

### เข้าสู่เว็บไซต์ <u>https://stopcovid.anamai.moph.go.th</u>

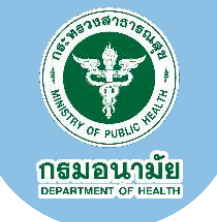

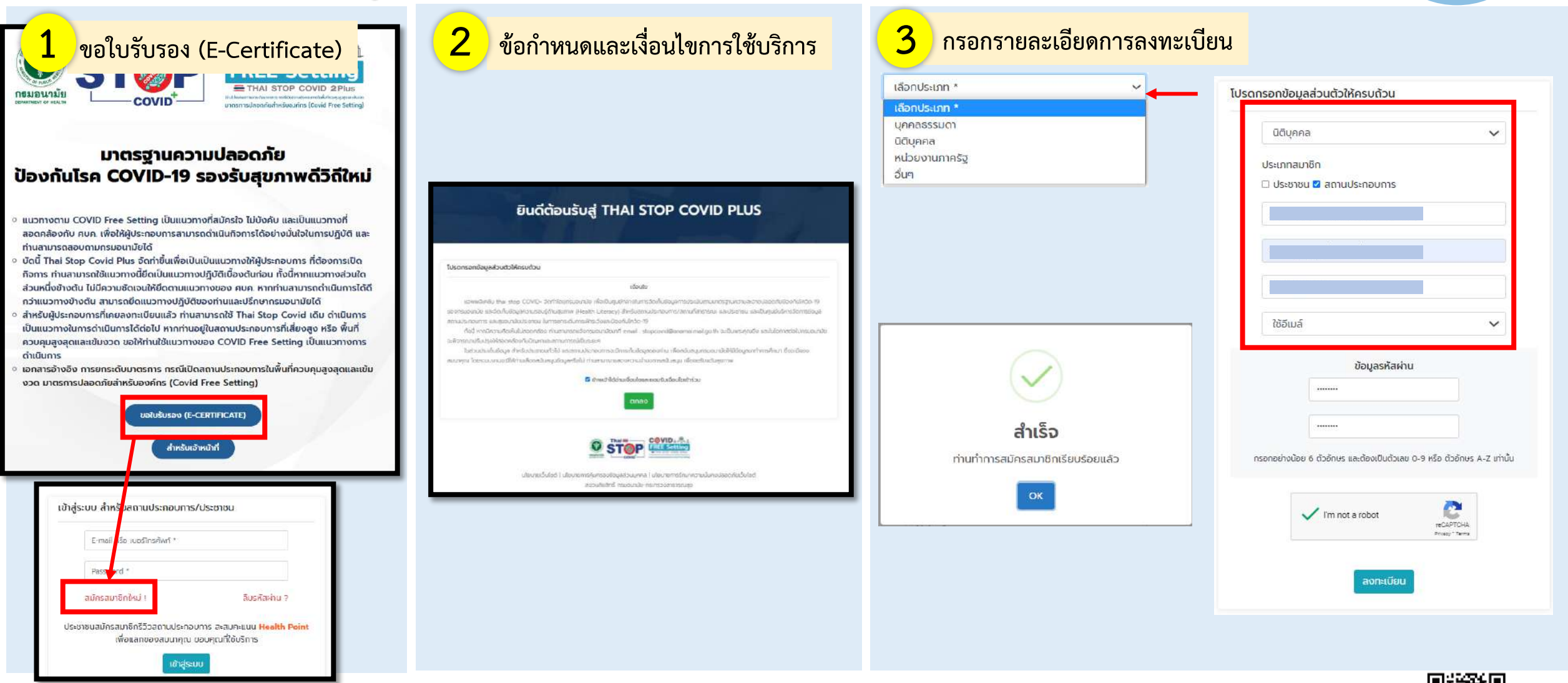

#### กรมอนามัยส่งเสริมให้คนไทยสุขภาพดี

สแกนคิวอาร์โค้ด รับความรู้เรื่อง COVID-19

# OF FUEL OF HEALTH

## การลงทะเบียนสถานประกอบการ

## ตัวอย่างหน้าจอหลักสำหรับผู้ประกอบการ/ผู้ดูแลสถานที่

|                                    | คุณทดสอบลงทะ                                                                                                    | เบียนสถานประกอบการ                 |                                                              |   |
|------------------------------------|----------------------------------------------------------------------------------------------------|------------------------------------|--------------------------------------------------------------|---|
|                                    | (                                                                                                    |                                    |                                                              | 1 |
| ab esterior                        | university adverses                                                                                             | Reals Tores<br>Result              | 0000070000                                                   |   |
| riskazo/risaach<br>Bodajis.saarofe | ana daada faranadi Tee Dey Geel                                                                                 | กับ กับนังคนปีและการได้เราะได้เราะ | cgamaturezmódue                                              |   |
| ge elle duProvour                  | enauture attrictionness COVC 1                                                                                  | as Lettray Bassimenschillums       |                                                              |   |
|                                    | )<br>Lice                                                                                                    | ų untruk lierdovinis               |                                                              |   |
| savissind of factor                | • :                                                                                                    | athusamaba                         |                                                              |   |
| sautada COVE                       | Free Betting (Thei Stop COVID 2Mca)<br>executive (Indu 1xx<br>or - Conto<br>The Inge Land 2 454<br>(Terretaria) |                                    |                                                              |   |
| desuch / noruser                   | çösuşur w şi salth Utoracy)                                                                                     |                                    |                                                              |   |
| <u>o</u> nouende                   | disalanadi<br>usesunadi<br>emo                                                                                  | enuarijska Cord-15                 | domusinemicroni<br>ivensena, ranoptaki<br>use noseputadositu |   |
| Constant Second                    | angadai                                                                                                    |                                    |                                                              |   |
| งร้างเริ่มๆ                        |                                                                                                    |                                    |                                                              |   |
| 900                                |                                                                                                    | Wester Orden                       | Bracoster (Andrums<br>Usonaum)                               |   |
| 0.00                               | isu/hidroshindu<br>ms (Lep)                                                                                     | dmafeson felide<br>(Cerel II)      |                                                              |   |
|                                    | S Q<br>abardon and abardon                                                                                      |                                    | Activi<br>Genes                                              |   |

#### กรมอนามัยส่งเสริมให้คนไทยสุขภาพดี

สแกนคิวอาร์โค้ด รับความรู้เรื่อง COVID-19

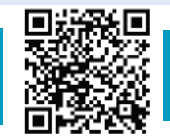

# การเพิ่มข้อมูลสถานประกอบการ

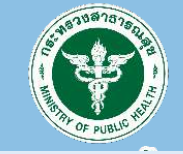

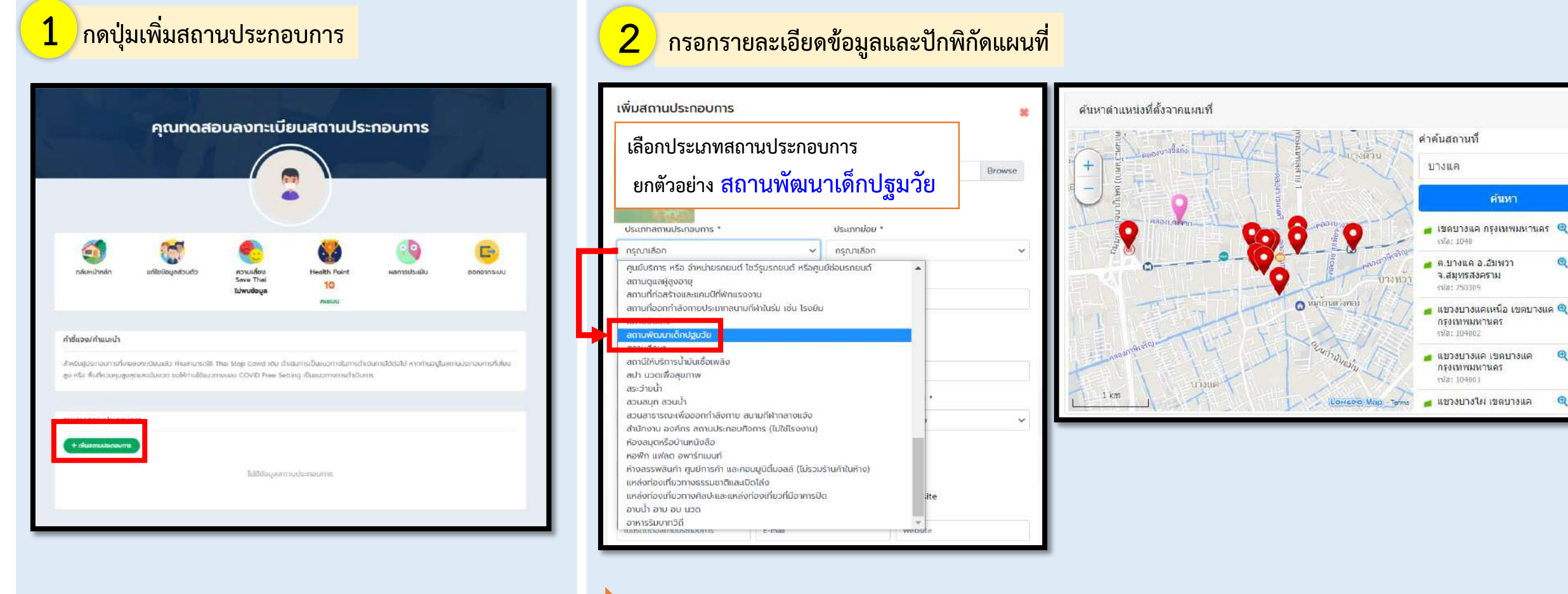

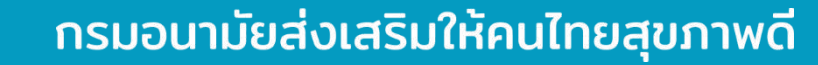

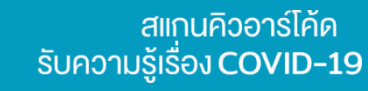

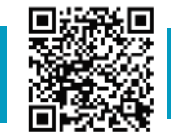

# การเพิ่มข้อมูลสถานประกอบการ

## ตัวอย่างหน้าจอรายละเอียดข้อมูลของสถานประกอบการ

| เพษสถานประกอบการ                                                                                                    |                                                           |                                                                                                    |       |                   |
|----------------------------------------------------------------------------------------------------|-----------------------------------------------------------|----------------------------------------------------------------------------------------------------|-------|-------------------|
|                                                                                                    | ita garmaxinanin<br>rowopig<br>In geging contribution 150 | Brower                                                                                                    |       |                   |
| 2200 10 1                                                                                                    |                                                           |                                                                                                    |       |                   |
| minifectridecture                                                                                                    | <ul> <li>nunceina</li> </ul>                              | นพื่อหมากการสนายออนไป 🐱                                                                                                    |       | and a second      |
| Q attentique vulcande og<br>doen tudyngen til                                                                                                    | judu -                                                    |                                                                                                    |       |                   |
| INVOCIDINAL                                                                                                    |                                                           |                                                                                                    |       |                   |
| elduaciona una                                                                                                    |                                                           |                                                                                                    |       |                   |
| sauth -                                                                                                    | oson/soe                                                  | hjet                                                                                                    |       |                   |
| 1                                                                                                    | 11:5                                                      |                                                                                                    |       |                   |
| 70.00                                                                                                    | 59830 *                                                   | 21x70 1                                                                                                    |       |                   |
| 19                                                                                                    | прозникорп и                                              | urosa 🖌                                                                                                    |       |                   |
| itice *                                                                                                    | seatchierdd +                                             |                                                                                                    |       |                   |
| undei                                                                                                    | 10520                                                     |                                                                                                    |       |                   |
| และรักโรรโลสสารณ์ประกอบการ<br>ได้วิทยายจึงสูง) *                                                                                                    | สันธุณาแล้วรายมาก<br>ให้หม                                | Websile<br>(fild)                                                                                                    |       |                   |
| 0002345678                                                                                                    | carany, ug@hotmail.com                                    | Website                                                                                                    |       |                   |
| iji sovigatovonim od                                                                                                    | ()musinactumentation                                      |                                                                                                    |       |                   |
| dulină) du -                                                                                                    | Anal                                                      | N 10. 1                                                                                                    |       |                   |
| utu - miesula                                                                                                    | nait                                                      | biana.                                                                                                    |       |                   |
| 06401626666666                                                                                                    |                                                           |                                                                                                    |       |                   |
| do-ana decloaenado exems                                                                                                    | 4                                                         |                                                                                                    |       |                   |
| HOSED DORAL                                                                                                    |                                                           |                                                                                                    |       |                   |
| figuration reduce hitsed                                                                                                    | nonischen i un                                            |                                                                                                    |       |                   |
| Chouse file                                                                                                    |                                                           | Drume.                                                                                                    |       |                   |
| and a second second sec |                                                           |                                                                                                    |       |                   |
| Chonve His                                                                                                    |                                                           | Bronte                                                                                                    |       |                   |
| Choose far                                                                                                    |                                                           | 16 Santa                                                                                                    |       |                   |
| - 48                                                                                                    |                                                           | Buester                                                                                                    |       | A 1               |
| สัมหาศาสตร์หรือจากและเพื                                                                                                    |                                                           |                                                                                                    |       |                   |
|                                                                                                    | 8 9 8                                                     | Notice and<br>Trace<br>(Notice<br>(Notice)<br>(Notice)<br>(Noti |       |                   |
| THE                                                                                                    |                                                           | A control Constant & Constant & Constan                                                                                                    |       |                   |
|                                                                                                    | (Referrance)                                              |                                                                                                    | Artis | and the deside of |

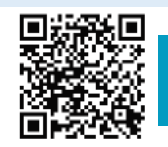

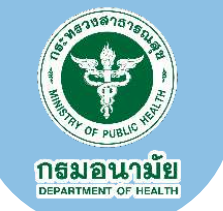

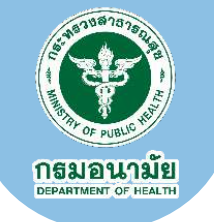

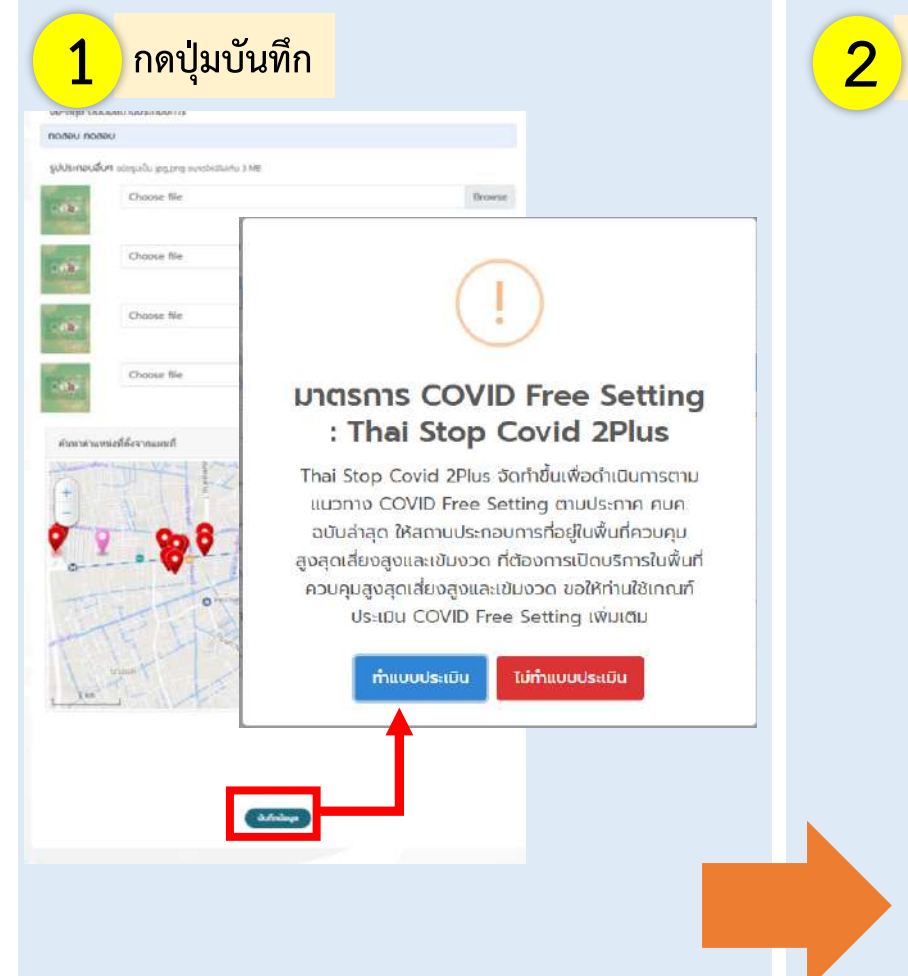

|                                                                                                    |                                                                                                    | 0 STOP                                                                                                    |                                                                                                    |  |
|----------------------------------------------------------------------------------------------------|----------------------------------------------------------------------------------------------------|----------------------------------------------------------------------------------------------------|----------------------------------------------------------------------------------------------------|--|
|                                                                                                    |                                                                                                    | ລກາບສັບພາເດັກປຽນວັນ                                                                                                    |                                                                                                    |  |
| & bajadasko                                                                                                    |                                                                                                    |                                                                                                    |                                                                                                    |  |
|                                                                                                    | UTI Assessmentation and united                                                                                                    |                                                                                                    |                                                                                                    |  |
| 10.0100.000000                                                                                                    | ************                                                                                                    | manufacture -                                                                                                    | Seturbal data and the second distribution                                                                                                    |  |
| Assessment -                                                                                                    | Second C                                                                                                    | Augustana -                                                                                                    | and the second second s |  |
|                                                                                                    | 3                                                                                                    | and the "                                                                                                    |                                                                                                    |  |
| age .                                                                                                    |                                                                                                    | 1444                                                                                                    |                                                                                                    |  |
| 6930                                                                                                    | Services.                                                                                                    | 4 minutes 1                                                                                                    | 1788                                                                                                    |  |
| dist/van-                                                                                                    | - unite                                                                                                    | debuild                                                                                                    | -                                                                                                    |  |
| nyew processes watered in the second second  | and the contract of the contract of the contra                                                                                                    | Built Starting (Chercher)                                                                                                    | (wate taxoo in                                                                                                    |  |
| and the presidence in the local                                                                                                    |                                                                                                    |                                                                                                    |                                                                                                    |  |
| into marrietta abegaio<br>U gato na tata tanàna da                                                                                                    | di di balance ministrative protottore                                                                                                    | namatic contractors                                                                                                    | trease palarear and treated whether and the second second se                                                                                                    |  |
| 0 4a                                                                                                    |                                                                                                    |                                                                                                    |                                                                                                    |  |
| C real for the second                                                                                                    | ALT # 10 ALT # 10                                                                                                    |                                                                                                    |                                                                                                    |  |
| The state and state as seen as                                                                                                    | and the second second se                                                                                                    |                                                                                                    |                                                                                                    |  |
| massectometras                                                                                                    | da nakampoo nina nadimak aptata do tanansien wita d                                                                                                    | Incomentation of the second second                                                                                                    | Artese Talance                                                                                                    |  |
| de planteti devergentere                                                                                                    | ÷.                                                                                                    |                                                                                                    | Adda a Thinking                                                                                                    |  |
| i Manimul shahara bia                                                                                                    | ningha dalambiyak kanada ana ing                                                                                                    | den urten alvisstellen slettetetetetere be                                                                                                    |                                                                                                    |  |
| Introductoria and                                                                                                    |                                                                                                    | e-e-lla-lla-comm                                                                                                    | Priesre (Issicione                                                                                                    |  |
| · Patrie Jarus Distancia                                                                                                    | and also below of the efficience and according                                                                                                    | www.analanage.co.ec.ec.ec.ed                                                                                                    | Posterio Unitedade en                                                                                                    |  |
| 1 IDENTIFICATION & STAT                                                                                                    | <ul> <li>Network and the second statement of the second second s<br/>second second sec</li></ul>                                                                                                    |                                                                                                    | Tranco Cancola Canadara                                                                                                    |  |
|                                                                                                    | Second Second Second Second Second Second Second Second Second Second Second Second Second Second Second Second                                                                                                    |                                                                                                    | Friday Distance                                                                                                    |  |
| 1 Science addressed to be really<br>that is chereal little of shores                                                                                                    | i voreille i orefolisi i del piccessi del 4 pas pi<br>derena e friesca d'illena anna a secore voca se                                                                                                    | POCIAR REPORT BETREENSCOOL REPORT                                                                                                    | Antonio Distriction                                                                                                    |  |
| C PORTUGALI, M. P. S. M. P. S. | ris marif qui despensiverseneres non stoqui has<br>Milia erren interio el recipto                                                                                                    | when we will be a state when the second second                                                                                                    | • Others 2.0 hitses                                                                                                    |  |
| discontraction in                                                                                                    |                                                                                                    |                                                                                                    |                                                                                                    |  |
| * Manadalyshempa have                                                                                                    | nittiniin romantfof Ulterri Dismanishin ambisi                                                                                                    | uge Presidente Providence appreciation application of the                                                                                                    | Artabere Oklicherer                                                                                                    |  |
| Uncertained a                                                                                                    | And an experiment of the second state of the second states of the                                                                                                    |                                                                                                    | Printing complete to                                                                                                    |  |
| 1 Proceeding in a spin                                                                                                    | and the second second se                                                                                                    | and an an an an an an an an an an an an an                                                                                                    | Friends Stationers                                                                                                    |  |
|                                                                                                    | lettet, verbet die heinen kanne kanne bekel                                                                                                    |                                                                                                    | Antonio Talifornio                                                                                                    |  |
| Remarking dalaries                                                                                                    | Steam In the Management of the state of the                                                                                                    | with the balance barrier of the barrier of the second                                                                                                    |                                                                                                    |  |
| inclusives and second second                                                                                                    | gianality                                                                                                    | and the second second sec | Franken Jakonsken Labakas                                                                                                    |  |
| 2001210-0104010                                                                                                    |                                                                                                    |                                                                                                    |                                                                                                    |  |
| arised and 1 (Orienteerson)<br>arised and 1 (Orienteerson)<br>arised arises (Orienteerson)<br>arises argues (Orienteers)                                                                                                    | - Complete data (specific data) (specific data)<br>- Complete data (specific data)<br>- Complete data)<br>- Complete data (specific data)<br>- Complete data)<br>- Complete data (specific data)<br>- Complete data)<br>- Complete data (specific data)<br>- Complete data)<br>- Complete data<br>- Complete data)<br>- Complete data<br>- Complete data)<br>- Complete data<br>- Complete data)<br>- Complete data)<br>- | an on the second and solve down of a down of the second second seco | Reference Tablestore                                                                                                    |  |
| (CDR-fractioned)(com                                                                                                    |                                                                                                    |                                                                                                    |                                                                                                    |  |
| n-gan Artesia contractat<br>unat m                                                                                                    | unior and the second statement of the second second second second second second second second second second se                                                                                                    | da segur parte parte parte parte de la composició de la composició de la composició de la composició de la comp                                                                                                    | #stellarse '100stellarse                                                                                                    |  |
| To part recommends and help                                                                                                    | nationalisation and substantian states and                                                                                                    | and the second second second second second second second second second second second second second second second                                                                                                    | Finale Jansach Jahmer                                                                                                    |  |
| * Searcasa Anges (natio<br>Indebetetoperaniae)                                                                                                    | a (Ch) (P <sup>1</sup> (W illust: income (* Jo the non-infil tests for                                                                                                    | alerner Softer I I. Ref. (Parenaut George en er sammen der                                                                                                    | Artistica Stationers (Molecters                                                                                                    |  |
| Without the Instance of States of States of St | nn olar an droch de beren de transministra de roco do a seu<br>Fold ducades a constanta e estado e a facilitado e a                                                                                                    | ranto da Universi Provenino da CONTREMANENTE<br>TRANSMI                                                                                                    | Retained Distributers                                                                                                    |  |
| LOTTE TRA-GARGER AND                                                                                                    | a de manera                                                                                                    |                                                                                                    |                                                                                                    |  |
| transformation and a second second se | مرينية الشرك مستعمل المرينية المستحد المستحد المستحد المستحد المستحد المستحد المستحد المستحد المستحد المستحد ا<br>المستحد المستحد المستحد المستحد المستحد المستحد المستحد المستحد المستحد المستحد المستحد المستحد المستحد المستحد                                                                                                    | تقانيه مالإ مداد ممانيه مدعما معامر                                                                                                    | Fridaya (1890-barrier) (1998-914                                                                                                    |  |
| 27 Selfitation Colonization<br>Care Stationer Hall Services                                                                                                    | naphionale Romancies (NTT addae to<br>martinization Sylponetory)                                                                                                    | and the descent time to be descripted at the                                                                                                    | Aviation (Malaking (Malaking                                                                                                    |  |
| Printer of the second second                                                                                                    | Contract of the other sector of the sector of the sector o                                                                                                    | eries to competitionary and the dataset state                                                                                                    | Contrast 2 Million and                                                                                                    |  |
|                                                                                                    |                                                                                                    |                                                                                                    |                                                                                                    |  |

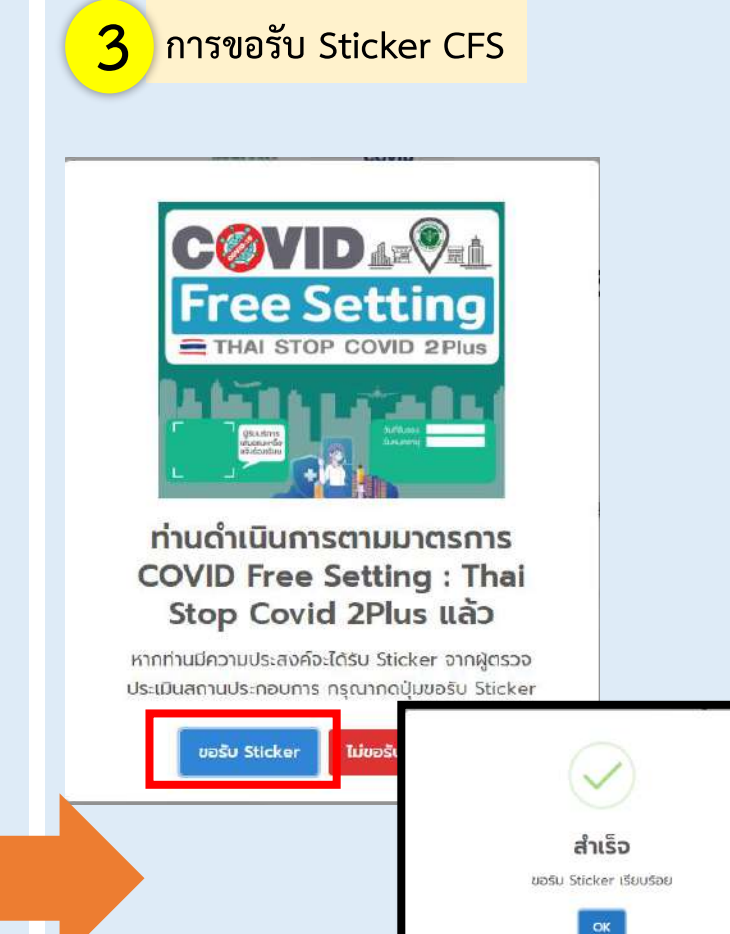

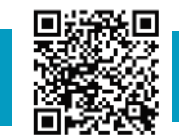

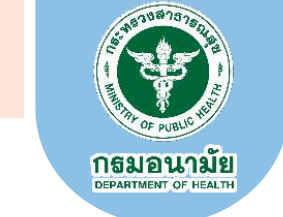

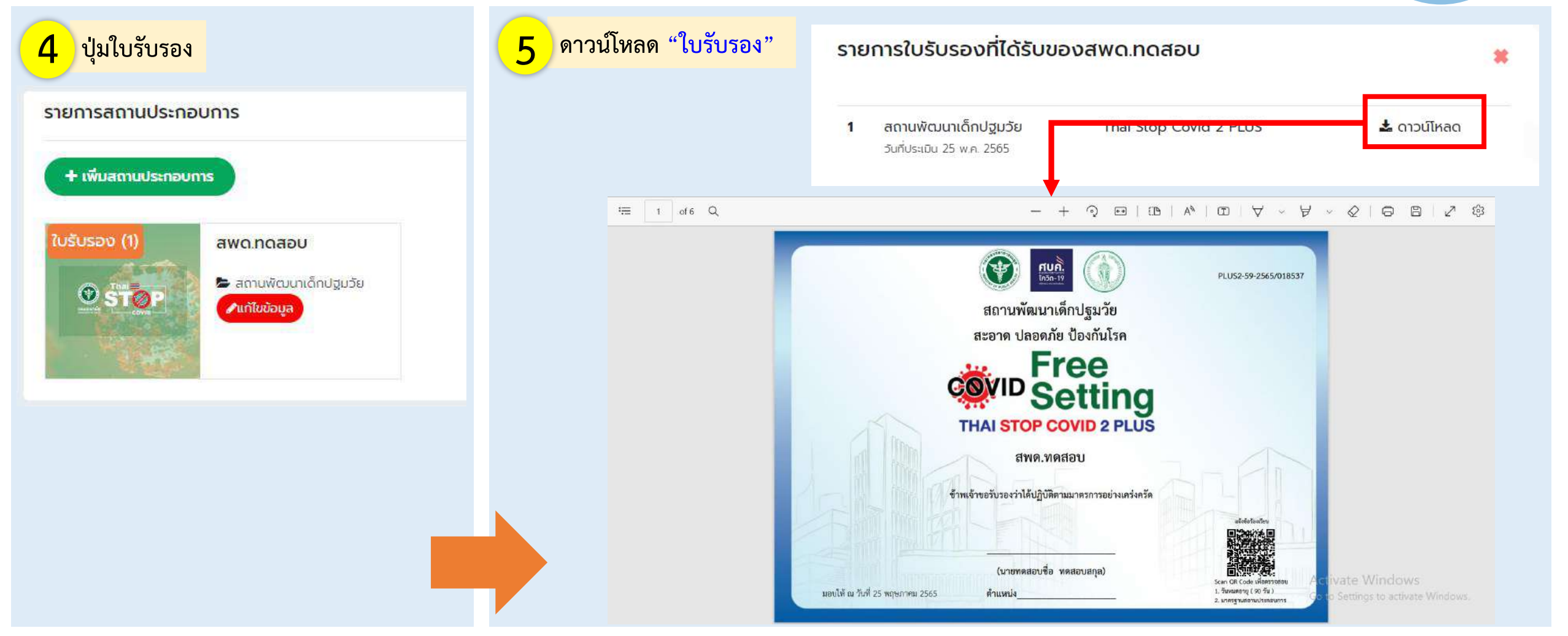

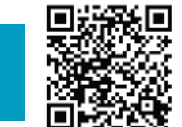

#### กรมอนามัยส่งเสริมให้คนไทยสุขภาพดี

สแกนคิวอาร์โค้ด ธับความรู้เรื่อง COVID-19

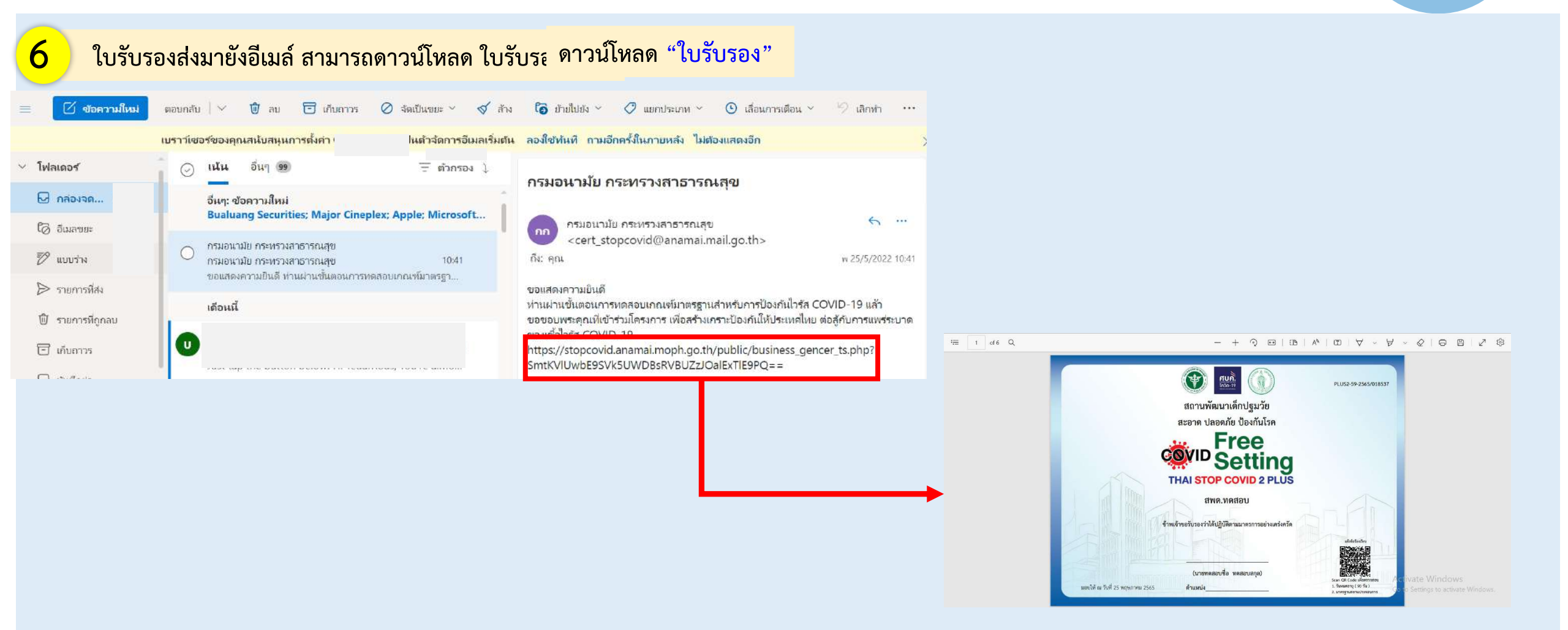

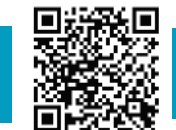

**NGUOUNA** 

#### ตัวอย่างใบรับรองและแนวทางปฏิบัติ

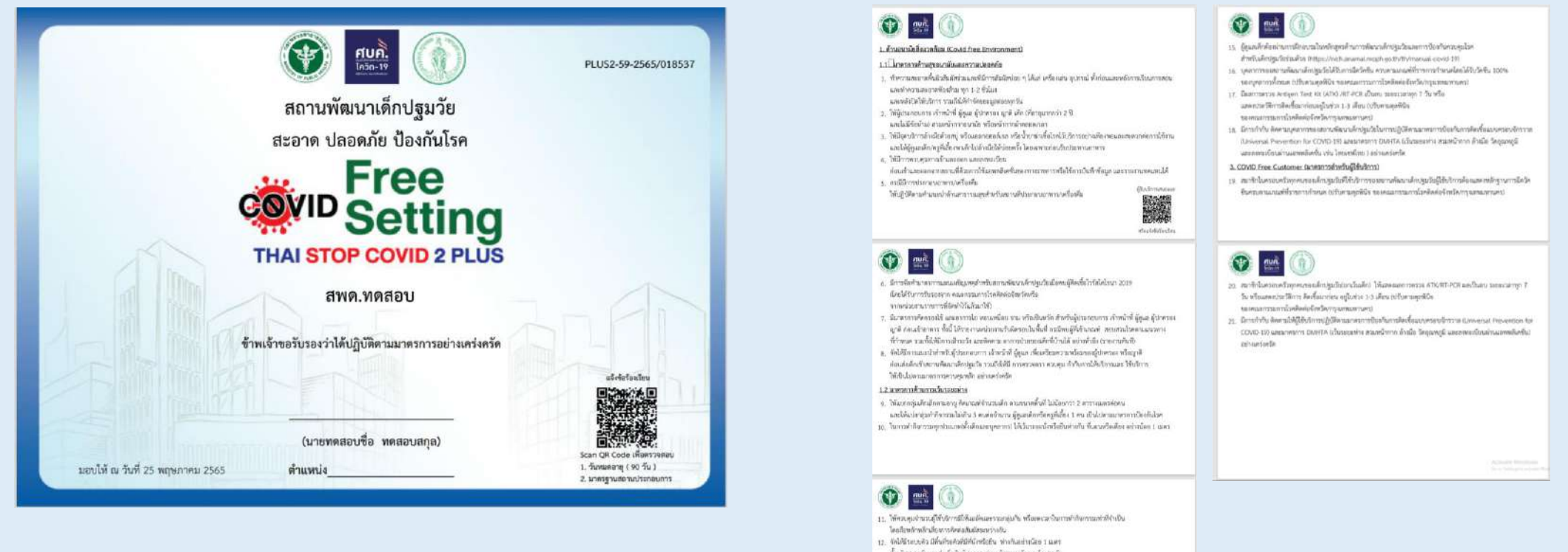

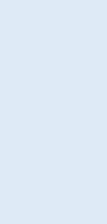

กธมอนามย DEPARTMENT OF HEALTH

- รวมถึงที่เหนือมหรือประการการและพื่องน้ำ
- าแข่งสืบโลยให้มารับส่งลับให้ชีดครับปฏิบัติตามมาควาการโดยกับโลยของการขนช่อยาการและต่างเครื่องรั

#### 1.2 นาหายาสกับการระบายอากาศ

34. จัดได้มีการแบบของกาดกายในขางกรที่ดีระแจ้งกายในพัฒญาหรือเปิดตัดออร่องบอยากตั้นต้องสูงกลอดเฉลา ทั้งนี้ ให้ทำความสมมาก หรือมเสียงบาทและรัดการมาเพื่อไรครยากประกอ 1 ให้กำความสมมากกร 3 เดือนครื่องกลด้านแน่นำผู้ออิด ( เป็ดประมู/ หนังต่างก่อนแรมหยังได้บริการอย่างน้อย ( ทั่วไมง ( ล้างอิงคนปฏิมีสถารปฏิบัติสำหรับสถานพัฒนาพัตปฐมโปนการป้องกินกาณหร่วยบาคของไม่หรืดโด-วร" ดบับ . ชีญนายน 2563 และ "พรักสูงการเรียนรู้ด้วยหน่อง ด้านการคัดนาษักปฐมบิมมงการบิตกับคระดุมโรค"กกับ Bouvinu 2563)

2. COVID Free Personnel GuarantadoraTurynama)

#### ທົ່ນເວັດແຜ່ສວົນແຜນສົນສົກກັນຜູ້ປະກອບທ່ານແຫ້ນພາບກັສແບທັກປຽນວັນ

- สารสงคารวับและส่งส์ระมักจากที่บ้าน แน่งรวมสรุ่ม เพื่อออกรวมสื่องต่อการมหาเชื้อ บนแล้วเช่นดีก ในกาณีที่มีการรั

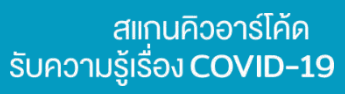

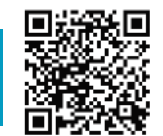

## ข้อมูลการประเมินที่บันทึกแล้ว

2

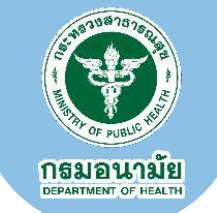

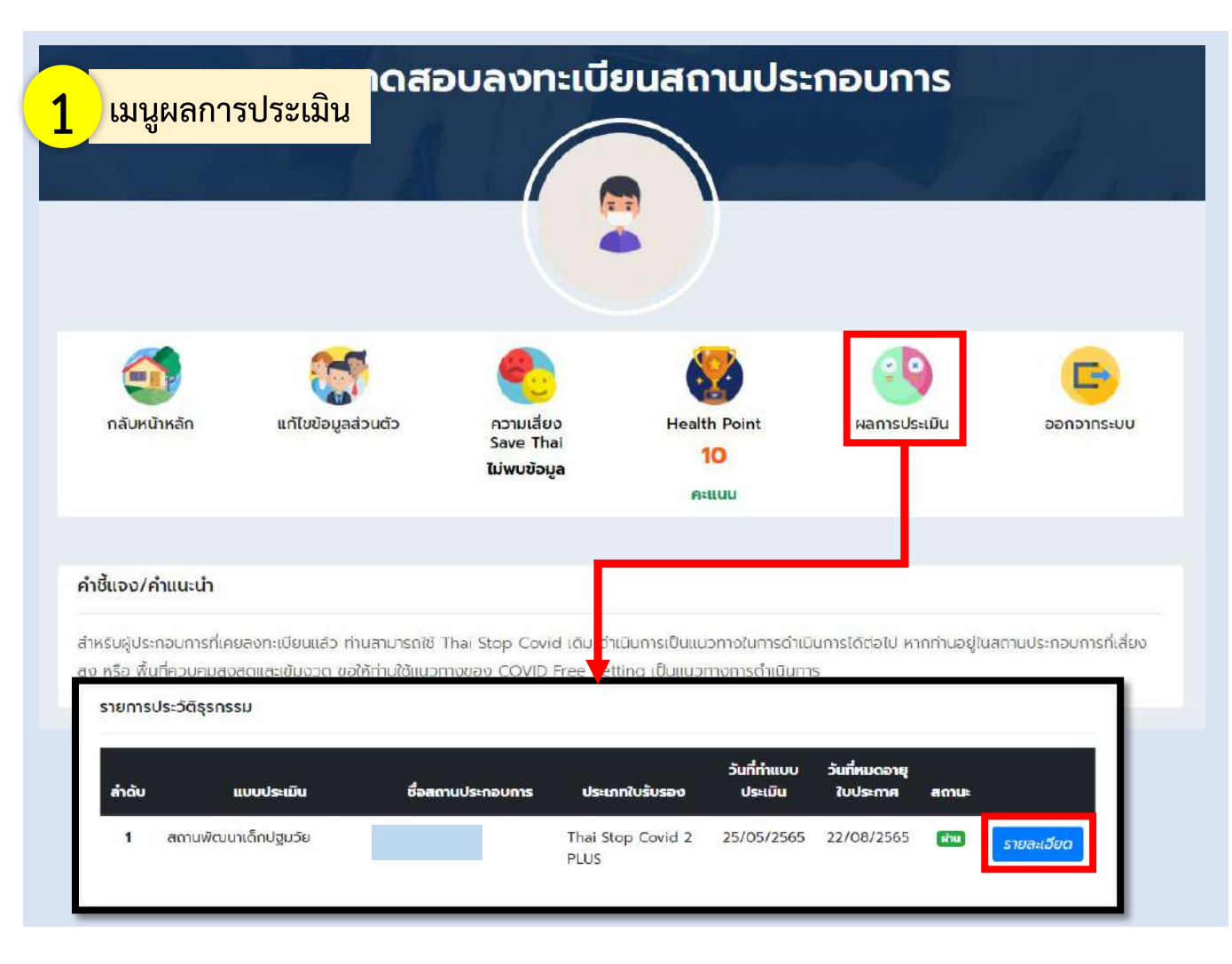

| 0/11/10                                                                                                    | 0 0 0 00 0                                                                                                    | -                                                                                                    |                                                                                                    |
|----------------------------------------------------------------------------------------------------|----------------------------------------------------------------------------------------------------|----------------------------------------------------------------------------------------------------|----------------------------------------------------------------------------------------------------|
| discussion (                                                                                                    |                                                                                                    | Schoon a                                                                                                    | and the second second s |
|                                                                                                    | in the second second se | marine -                                                                                                    | 170 March 199 AV                                                                                                    |
|                                                                                                    |                                                                                                    |                                                                                                    | 1                                                                                                    |
|                                                                                                    | and the second second se                                                                                                    | and and a second                                                                                                    | NEW Y                                                                                                    |
| Destination                                                                                                    | ( dated )                                                                                                    | and and a                                                                                                    | 1011                                                                                                    |
| - Weber and a second                                                                                                    | and the second second s | Sales and the second second se | Contra and Andreas                                                                                                    |
| sectorpe -                                                                                                    |                                                                                                    |                                                                                                    |                                                                                                    |
| and only induced and the                                                                                                    |                                                                                                    |                                                                                                    |                                                                                                    |
| there as an a strength of the second second se                                                                                                    |                                                                                                    |                                                                                                    |                                                                                                    |
| Deredendenserer                                                                                                    | nada records                                                                                                    |                                                                                                    |                                                                                                    |
| Creating and the second second s                                                                                                    | e ( suesesset)                                                                                                    |                                                                                                    |                                                                                                    |
| The internal dependence of the                                                                                                    | anafa                                                                                                    |                                                                                                    | 0.000                                                                                                    |
| vera sactoritacionata                                                                                                    | n nan an an an an an an an an an an an a                                                                                                    | energy statements and school centrality (in his \$250) and \$2000                                                                                                    | Contrast (                                                                                                    |
| a water and the part of the part of the pa                                                                                                    | were set of the matters of a solution                                                                                                    | a na se internatione de la constante de la constante de la constante de la constante de la constante de la const                                                                                                    | ridera                                                                                                    |
| 3.03aadestrofedarej elas<br>merchatalectores                                                                                                    | anna airthe a tair an ann                                                                                                    | una an an an an an an an an an an an an a                                                                                                    |                                                                                                    |
| 4 Million Scott and and an                                                                                                    | ministra that second second second second                                                                                                    | Anian examine subtract and examined                                                                                                    | indiana .                                                                                                    |
| 8 ppttonistance.utati                                                                                                    | www.www.com.com.com                                                                                                    | e stanist faitu                                                                                                    | channes.                                                                                                    |
| a de sús horse ensembligery                                                                                                    | etermenter of the state of the state of the  | us (1996);;;;fille obijour soomgestellelisisiskala aasime                                                                                                    | e entire                                                                                                    |
| r biseredorisati ursansk<br>futirszewijenica enicia                                                                                                    | nania in data nangonon n<br>arawan frans sadataratisi ar                                                                                                    | nedal agan ag ferana ng O naga te minikal tetapisan provi pantinan.<br>Kara comatawani batagan adortate panesarat:                                                                                                    | -stations                                                                                                    |
| <ul> <li>Mitmopolatistiqueses</li> <li>Mitmopolatistiqueses</li> </ul>                                                                                                    | i Justé jeje diarturo stanovými<br>konstitutový sie interiote                                                                                                    | a Keyd haaddelaanstaarde gebruidelik maaraan oo                                                                                                    | mare                                                                                                    |
| G republications                                                                                                    |                                                                                                    |                                                                                                    |                                                                                                    |
| a managementaria                                                                                                    | cauch nanonin' March / Inna                                                                                                    | nine and an experimental the Source Line as a state of the source of the source of the | in and in a second second                                                                                                    |
| P. Sameline and an edit                                                                                                    | an anna bailte a da fait ai aite farais                                                                                                    | das versions frame                                                                                                    | abatasian.                                                                                                    |
| 11 Three and a low they will have                                                                                                    | incordets (Astanto-coldorous)/d                                                                                                    | distantiants which as concentration to the                                                                                                    | minn                                                                                                    |
| II minuela Meteorelini                                                                                                    | aletiz metaensker i ere fastoriorena                                                                                                    | and the first state of the state of the state of the state of the state of the state of the state of the state                                                                                                    | distanta -                                                                                                    |
| yesterior.                                                                                                    | Anna Anna Anna Anna Anna Anna Anna Anna                                                                                                    | and all the second second second second second second second second second second second second second second s                                                                                                    | (her)                                                                                                    |
| Solution                                                                                                    | manufa                                                                                                    |                                                                                                    | 1. 1.1917                                                                                                    |
| La antactarbances-balances                                                                                                    |                                                                                                    |                                                                                                    |                                                                                                    |
| <ol> <li>Solid enclosure according<br/>according to the momentum<br/>dependence of the momentum<br/>dependence of the momentum<br/>dependence of the solid<br/>dependence of the solid<br/>depende</li></ol> | rts a des talsonnalar mina talaren<br>Estanlar ara estado estado y estas<br>Maximización de la contano por de                                                                                                    | n Angelenzeren fal Mereran och aller der reskerer sokten<br>namenbekar samsan i film i Sedera säne utstärfassen<br>narg at och gransan för att att att att och statistikken.                                                                                                    | (Marro                                                                                                    |
| 2 KEAK Are Personal Lines                                                                                                    | S PHEADRING                                                                                                    |                                                                                                    |                                                                                                    |
| is genderinetice attained of a                                                                                                    | a ga tana kan kaga kan ata ka                                                                                                    | فمودا فاخذ ورابوه محمد تحاذرونان ململطين والملاح على                                                                                                    | without .                                                                                                    |
| N generation contenting a<br>context de la secondaria                                                                                                    | discount and a second                                                                                                    | utterds for a majoritalious (statacovie) and or San Me                                                                                                    | milliony                                                                                                    |
| 17 Halomotis, Assigns had the<br>Stelladords excessioners                                                                                                    | (18) /87 809 (Sale isocratin 1.5) alls pie                                                                                                    | an therbilla starphile ( ) itsi (Armaghta mare enord)                                                                                                    | a Marry                                                                                                    |
| N. Charleto duratzerrozen<br>1947), character etanitació                                                                                                    | and grant approximation                                                                                                    | a a tha flam an and so in Jamman Treas ins to 1000 10 and an                                                                                                    | . Otters                                                                                                    |
| a contract the Calmer John                                                                                                    | al examine                                                                                                    |                                                                                                    |                                                                                                    |
| R. A. Brown and research                                                                                                    | padater warmen minderlanden o                                                                                                    | alara alique della menandi accina alampiati                                                                                                    | (Pression)                                                                                                    |
| 12 auto de manetes como ada<br>das lato cincientes como ada                                                                                                    | gabile schaft ( //intermet consult /PC/81 )                                                                                                    | Providence concernings of the observation of the physical states of the second states of the second states of the                                                                                                    | many.                                                                                                    |
| a matrix consession                                                                                                    | er monentanen er den demande ber e                                                                                                    | innersie from the COMP IN SECOND 1881 M CLASSES AL                                                                                                    | -inducer                                                                                                    |
| git-monore                                                                                                    |                                                                                                    |                                                                                                    |                                                                                                    |
| analise inclusion in 32 DR                                                                                                    | 117 workellen an er er berer bei itt i som atte                                                                                                    |                                                                                                    |                                                                                                    |
|                                                                                                    |                                                                                                    |                                                                                                    |                                                                                                    |

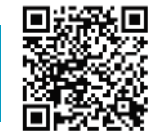

## การตรวจประเมินสถานประกอบการ

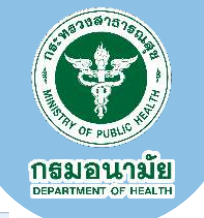

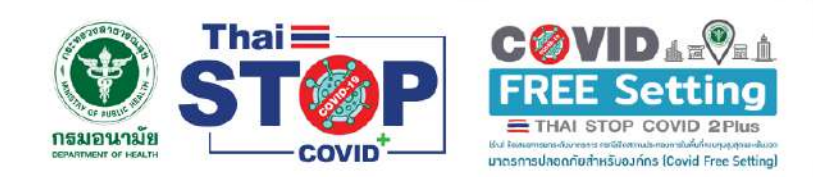

#### มาตรฐานความปลอดภัย ป้องกันโรค COVID-19 รองรับสุขภาพดีวิถีใหม่

- แนวทางตาม COVID Free Setting เป็นแนวทางที่สมัครใจ ไม่บังคับ และเป็นแนวทางที่ สอดคล้องกับ ศบค. เพื่อให้ผู้ประกอบการสามารถดำเนินกิจการได้อย่างมั่นใจในการปฏิบัติ และ ท่านสามารถสอบถามกรมอนามัยได้
- บัดนี้ Thai Stop Covid Plus จัดทำขึ้นเพื่อเป็นเป็นแนวทางให้ผู้ประกอบการ ที่ต้องการเปิด กิจการ ท่านสามารถใช้แนวทางนี้ยึดเป็นแนวทางปฏิบัติเบื้องตันก่อน ทั้งนี้หากแนวทางส่วนใด ส่วนหนึ่งข้างต้น ไม่มีความชัดเจนให้ยึดตามแนวทางของ ศบค. หากท่านสามารถดำเนินการได้ดี กว่าแนวทางข้างต้น สามารถยึดแนวทางปฏิบัติของท่านและปรึกษากรมอนามัยได้
- สำหรับผู้ประกอบการที่เคยลงทะเบียนแล้ว ท่านสามารถใช้ Thai Stop Covid เดิม ดำเนินการ เป็นแนวทางในการดำเนินการได้ต่อไป หากท่านอยู่ในสถานประกอบการที่เสี่ยงสูง หรือ พื้นที่ ควบคุมสูงสุดและเข้มงวด ขอให้ท่านใช้แนวทางของ COVID Free Setting เป็นแนวทางการ ดำเนินการ
- เอกสารอ้างอิง การยกระดับมาตรการ กรณีเปิดสถานประกอบการในพื้นที่ควบคุมสูงสุดและเข้ม งวด มาตรการปลอดภัยสำหรับองค์กร (Covid Free Setting)

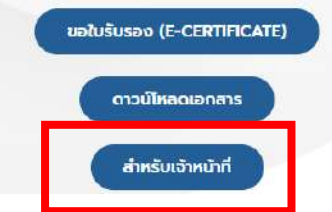

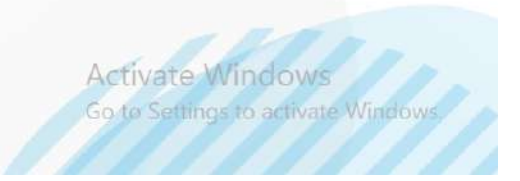

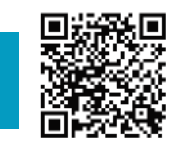

#### กรมอนามัยส่งเสริมให้คนไทยสุขภาพดี

สแกนคิวอาร์โค้ด รับความรู้เรื่อง COVID-19

## 1. ขั้นตอนการลงทะเบียนเจ้าหน้าที่

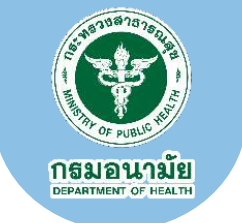

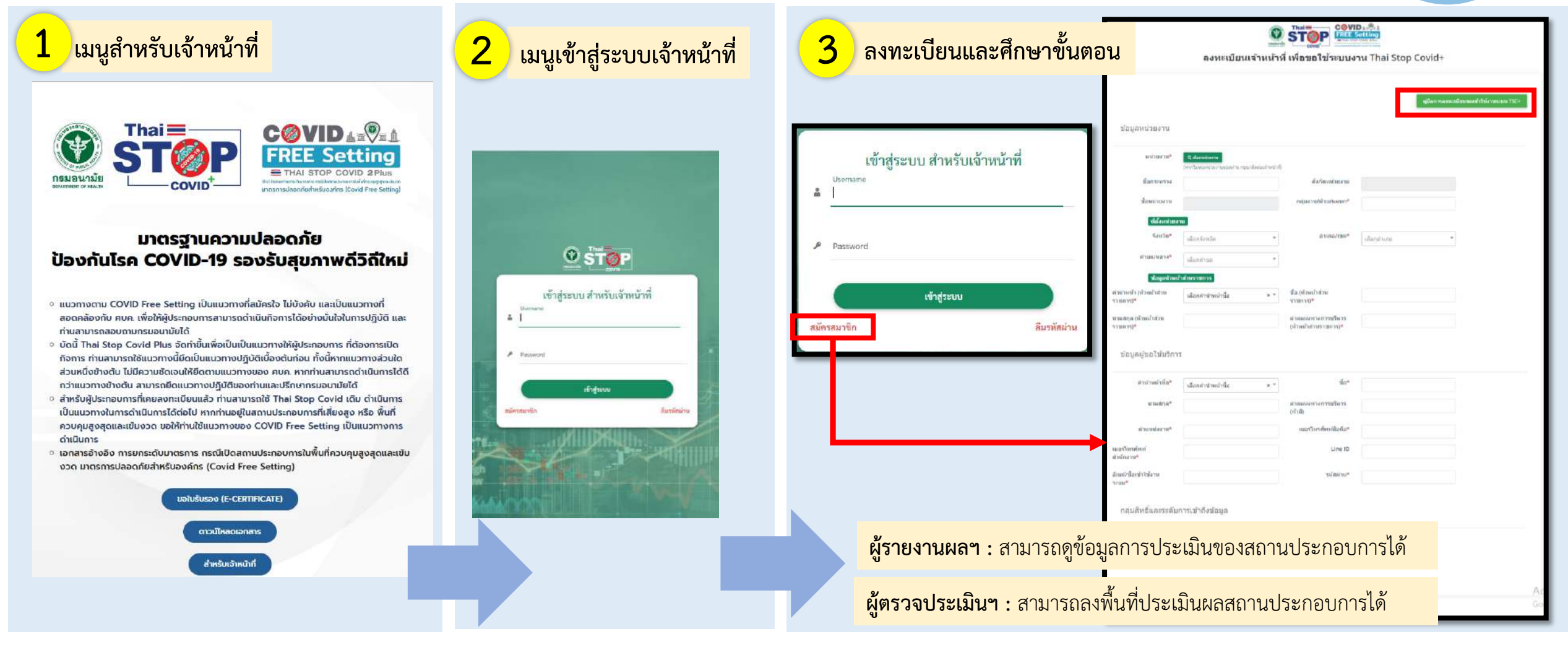

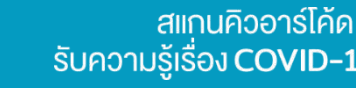

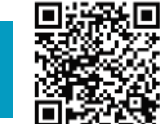

# 2. ขั้นตอนการเข้าสู่ระบบเจ้าหน้าที่

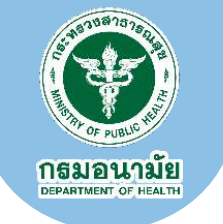

เมนูเข้าสู่ระบบเจ้าหน้าที่

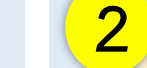

#### เมนูสำหรับการลงตรวจประเมินของเจ้าหน้าที่

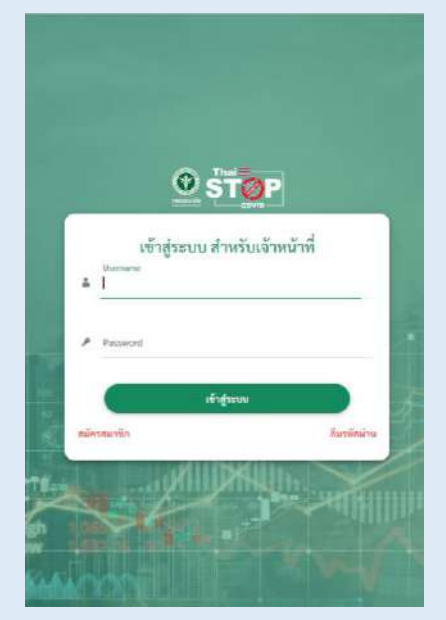

| Thai Stop Covid <sup>+</sup>                            |                                                       |                                                          |                                    | 🖤 unsaudit01 Audit01 ~    |
|---------------------------------------------------------|-------------------------------------------------------|----------------------------------------------------------|------------------------------------|---------------------------|
| 8 การตรวจประเมิน 🗸 🔠 ข้อมูล                             | דדעט און אראפרי Dashboar אין אראפרי 🗄 רדעט און אראפרי | และร้องเรียนสถานะประกอบการ 🗸 🗄 ข่าวกิจกรรม/ประชาสัมพันธ์ | v                                  |                           |
| > แบบตราจประเมิน (TSCPlus) (1) +                        |                                                       |                                                          |                                    |                           |
| > แบบตรวจประเม็น (TSCPlus) (2) +                        |                                                       |                                                          |                                    |                           |
| > แบบตราจประเมิน (TSCPlus) (3) +                        |                                                       |                                                          |                                    |                           |
| > แบบตรวจประเมิน (CFS) (1) +                            |                                                       |                                                          |                                    |                           |
| > ແບບສາກຈາປາະເພີນ (CF5) (2) +                           |                                                       |                                                          | <b>(1)</b>                         |                           |
| > แบบตราจประเมิน (CFS) (3) +                            |                                                       | ข้อมูลรายงาน และ Dashboard                               | แบบรีวิวและร้องเรียนสถานะประกอบการ | ข่าวก็จกรรม/ประชาสัมพันธ์ |
| > สตี้กเกอร์ (CFS) 🕨                                    |                                                       |                                                          |                                    |                           |
| > แบบตราจประเมิน (กรมควบคุมโรค) 🕨                       |                                                       |                                                          |                                    |                           |
| <ul> <li>แบบตรวจประเมิน (กรมการท่องเที่ยว) +</li> </ul> |                                                       |                                                          |                                    |                           |
| > แบบตรวจประเมินสถานที่ก่อสร้างและแค                    | มป์ที่พักแรงงาน ⊁                                     |                                                          |                                    |                           |
|                                                         |                                                       |                                                          |                                    |                           |
|                                                         |                                                       |                                                          |                                    |                           |

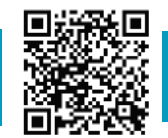

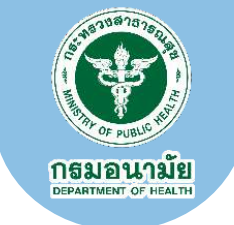

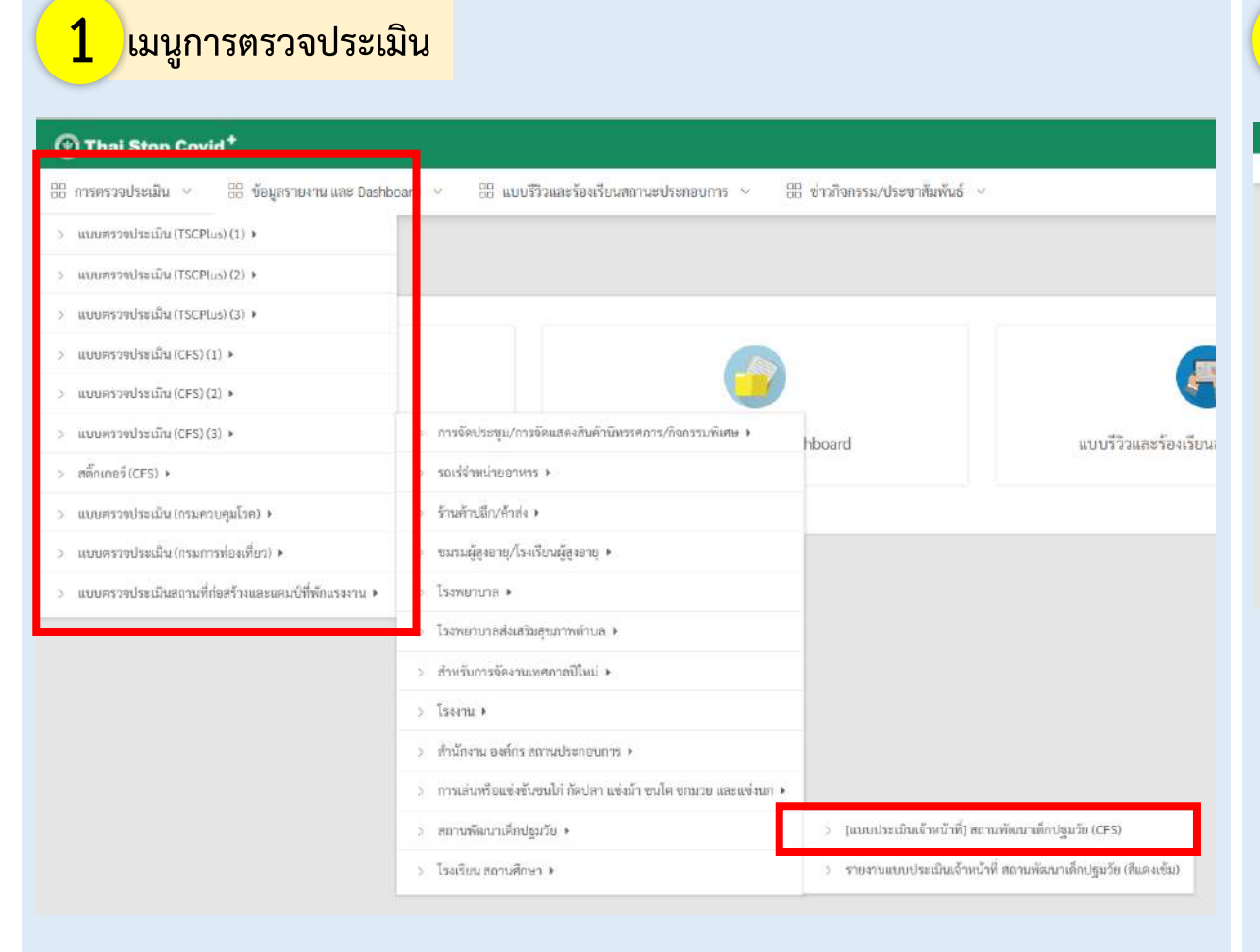

#### 2 หน้าจอแสดงผลแบบตรวจประเมินที่เลือก

| แบบประเมินเจ้าหน้าที่ สถาน | เพ้ฒนาเด็กปฐมวัย ( | CFS) |                    |             |                       |   | _                 |
|----------------------------|--------------------|------|--------------------|-------------|-----------------------|---|-------------------|
|                            |                    |      |                    |             |                       |   | + เพิ่มข้อมูล 🗖 🖬 |
|                            |                    |      |                    |             |                       |   | ดารมีเพรดแน       |
| 2 ค้นหา                    |                    |      |                    |             |                       |   |                   |
| วันที่เชิ่มกัน             |                    |      | รังที่สิ้นสุด      |             |                       | - |                   |
| ชื่อสหารประกอบการ          |                    |      | ชื่อผู้ครวงประเมิน |             |                       |   |                   |
| Farm                       | เล็กกจังหวัด       |      | จำนาย              | เมือกตัวเกต |                       |   |                   |
| สำเวล                      | เลือดตัวเล         | *    | ผลการประเมิน       | 🔿 нтилин    | urieul 🔾 ຊາງນາໄປຂອກ 🔿 |   |                   |
|                            |                    |      | C Aulin ORESET     |             |                       |   |                   |
|                            |                    |      |                    |             |                       |   |                   |

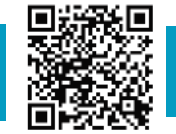

#### ตรวจประเมิน CFS และสร้างสติ๊กเกอร์ CFS

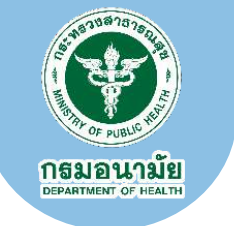

#### 3 ตรวจประเมิน โดยกดเพิ่มข้อมูล 4 1110audit01 Audit01 ~ 88 ประชาสัมพันธ์ 🗸 + เพิ่มข้อมูร วันที่สิ้นสุด m ชื่อผู้ครวจประเบิน ลำเกอ เลือกอำเภอ 🔿 ผ่านเกณฑ์ 🔿 ควรปรับปรุง 🔿 ไม่ผ่าน ผลการประเมิน E demon EXCE ชื่อผู้ครวจประเมิน ผลการประเมิน ที่อย่ หม่วยงาน

#### 1 ค้นหาสถานประกอบการตรวจประเมิน

| จประเมิน - 🗄 ข้อมูลรายงาน และ          | Dashboard  | <ul> <li>III แบบวิวาและร้องเรีย</li> </ul> | พสถานอบัรอาอันการ 🗠 | 88 ข่าวกิจกรรม/ประช         | าฮันพันธ์ 🗸       |               |                |                       |                                                           |                |               |              |                        |
|----------------------------------------|------------|--------------------------------------------|---------------------|-----------------------------|-------------------|---------------|----------------|-----------------------|-----------------------------------------------------------|----------------|---------------|--------------|------------------------|
| ทึก<br>บประเมินเจ้าหน้าที่ สถานพัฒน    | ແດັ່ກປຽມກໍ | วัย (CFS)                                  |                     | ſ                           |                   |               |                |                       |                                                           |                |               |              | S                      |
|                                        |            |                                            |                     |                             | ข้อมู             | ลสถาน         | เประกอบก       | ารที่เข้าปร           | ะะเมิน                                                    |                |               |              |                        |
| มที่ 1 ข้อมูลทั่วไปของสถานประ          | ะกอบการ    |                                            |                     |                             | Q ค้นา            | หา            |                |                       |                                                           |                |               |              |                        |
| ค้มหาสถานประกอบก                       | Q funnar   | รางเสียง และวาร                            |                     |                             | ชื่อสถานปร<br>การ | າະກອນ         | สพด.พดสอบ      |                       | ຈັงກາ                                                     | ต เลีย         | อกจังหวัด     | ~            |                        |
| ชื่อสถานประกอบการ"                     |            |                                            |                     | dear                        |                   | อ้าเกล        | เลือกกำเกอ     | τ.                    | ต้าบ                                                      | ล (เลีย        | อกด้าบล       |              |                        |
| อังหวัด*                               | เลือกจัง   | a.                                         |                     | *                           | วับ               | ที่เริ่มด้น   |                | •                     | วันที่สิ้นสุ                                              | P              |               | m            |                        |
| สำหละ                                  | เลือกสำ    | 0                                          |                     | 7                           |                   |               |                |                       |                                                           |                |               |              |                        |
| ยู่ใมที่้เสที่วับผิดขอบของ เทศบาก/อบค. |            |                                            |                     | เบอร์โทรศัพ<br>(เปิทเผยข้อ: |                   |               |                | (                     | Q.ñun 🔗 R                                                 | ESET           |               |              |                        |
| เที่ 2 เกณฑ์การประเมิน                 |            |                                            |                     |                             |                   |               | 17 15          |                       |                                                           |                |               |              | 20 🗸                   |
|                                        |            |                                            |                     |                             | เลือก             | ลำดับ         | วันที่         | ชื่อสถาน<br>ประกอบการ | ที่อยู่                                                   | ต่ำบล/<br>แขวง | อำเภอ/<br>เซต | จังหวัด      | อีเมล์ (ที่สาม<br>ไค้) |
|                                        |            |                                            |                     |                             | Lân               | 1             | 25/05/2565     |                       | 1 หมู่ที่ - กนบ 1<br>ขอย- บางแค<br>กรุงเทพมหานคร<br>10520 | บางไม่         | บางแค         | กรุงเทษมหายร | 1                      |
|                                        |            |                                            |                     |                             | <<br>หน้าที่ 1 จา | າດທັ້ງທຸມລຸ 1 | หน้า จำนวนทัศษ | นอ 1 ราชการ           |                                                           |                |               |              | ,                      |

#### กรมอนามัยส่งเสริมให้คนไทยสุขภาพดี

สแกนคิวอาร์โค้ด รับความรู้เรื่อง COVID-19

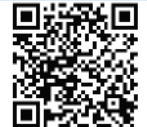

#### ตรวจประเมิน CFS และสร้างสติ๊กเกอร์ CFS

ตรวจประเมินสถานประกอบการที่เลือก

00

fair jinge milliont III

5

นัยที่จ แบบเหมือไขอนี้ที่สามพัฒนาใจประวัติเขาต

and stepho

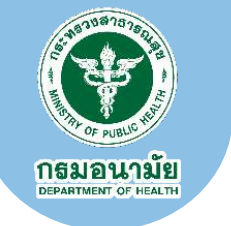

#### 6 รายการที่ได้ตรวจประเมิน

| 1000321315  | เจ้าหน้าที่ สถาน  | เพัฒนาเด็กปฐมวัย (Cl                                                                                                    | 5)      |                      |                       |                | (+ เพิ่มข้อมูก 🧿 กลั่ |
|-------------|-------------------|----------------------------------------------------------------------------------------------------|---------|----------------------|-----------------------|----------------|-----------------------|
| 🔾 ค้นหา     |                   |                                                                                                    |         |                      |                       |                | คาวม์ไหลดแบบ          |
| annan fi    | วันที่เริ่มดัน    |                                                                                                    | =       | วันที่สิ้มสุด        |                       | <b>B</b>       |                       |
|             | ชื่อสถามประกอบการ |                                                                                                    |         | ชื่อผู้ควางประเมิน   |                       |                |                       |
|             | จังหวัด           | เลือกจังหวัด                                                                                                    | ÷       | อ้าเคล               | เลือกอ้าเกล           | •              |                       |
|             | ศักบล             | เลือกต่าบล                                                                                                    | *       | <b>ຂ</b> ອກາງປາກນັ້ນ | 🔾 เม่าแกณฑ์ 🔿 ควรปรัง | າປາຈ 🔿 ໃຫ່ທ່ານ |                       |
|             |                   |                                                                                                    |         | Q Him 9 RESET        |                       |                |                       |
|             |                   |                                                                                                    |         |                      |                       |                |                       |
|             |                   |                                                                                                    |         |                      |                       |                | 20                    |
| ลำดับ - วัน | ที่ครวจแบบประเมิน | ชื่อสถานประกอบการ                                                                                                    | ที่อยู่ | ซื่อผู้ครวจประเมิน   | หน่วยงาน              | ผลการประเมิน   |                       |
|             |                   | and the second second se |         | 1                    |                       |                |                       |

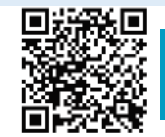

#### ตรวจประเมิน CFS และสร้างสติ๊กเกอร์ CFS

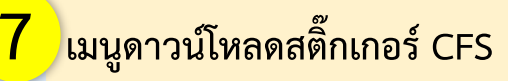

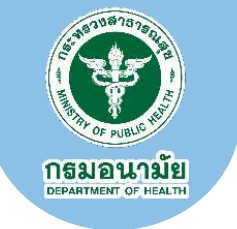

www.udit01 Audit01 ~ Thai Stop Covid<sup>+</sup> 🗄 การครวจประเมิน 🕤 🗄 ข้อมูลรายงาน และ Dashboard 🕤 🔠 แบบรีวิวและร้องเรียนสถานะประกอบการ 🕤 🗄 ข่าวกิจกรรม/ประชาสัมพันธ์ - +  $\bigcirc$   $\boxdot$  |  $\boxdot$  |  $\land$  |  $\boxdot$  |  $\forall$   $\lor$   $\forall$ แบบประเมินเจ้าหน้าที่ สถานพัฒนาเด็กปฐมวัย (CFS) + เพิ่มข้อมูก · ศบค. เควิก-19 Q ค้นหา Free วันที่เริ่มดัน วันที่สิ้มสุด . . ชื่อผู้ครวจประเมิน ซื่อสถานประกอบการ จังหวัด ด้าเกล ເລືອດອຳເກຍ THAI STOP COVID 2 PLUS 🔿 ທ່ານແກນທ໌ 🔿 ທາງປງັບປຽາ 🔿 ໃນ່ທ່ານ ศ้านล ผลการประเมิน เลือกทำบล เจ้าพนักงานผู้ตรวจประเมิน มอบให้ ณ วันที่ 25 พฤษภาคม 2565 วันที่ตรวจแบบประเมิน ชื่อสถานประกอบการ พื่อยู่ ชื่อผู้ครวจประเมิน หน่วยงาน ผลการประเมิน ล่านเลยท์ "THAI STOP COVID 2Plus" 1 25/05/2565 กรุงเทพมกรามคร บางแค บางได่ สถาบันพัฒนาสุขภาวะเขตเมือง หน้าที่ 1 จากทั้งหมด 1 หน้า จำนวนข้อมูล 1 รายการ Activate Windows Go to Settings to activate Windows

8

สติ๊กเกอร์ CFS

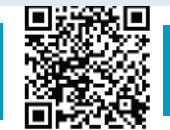

สแกนคิวอาร์โค้ด

้ รับความรู้เรื่อง COVID-19

#### ตรวจประเมิน CFS และสร้างสติ๊กเกอร์ CFS

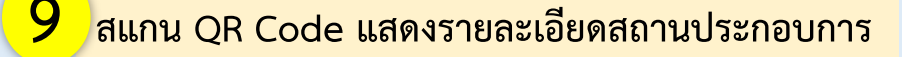

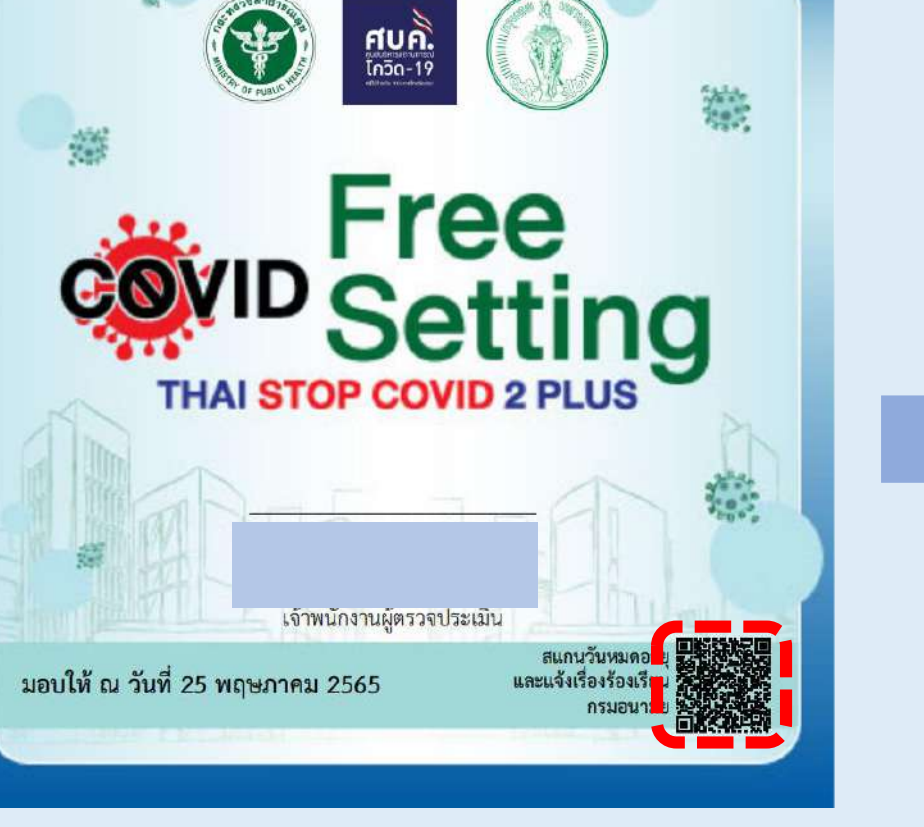

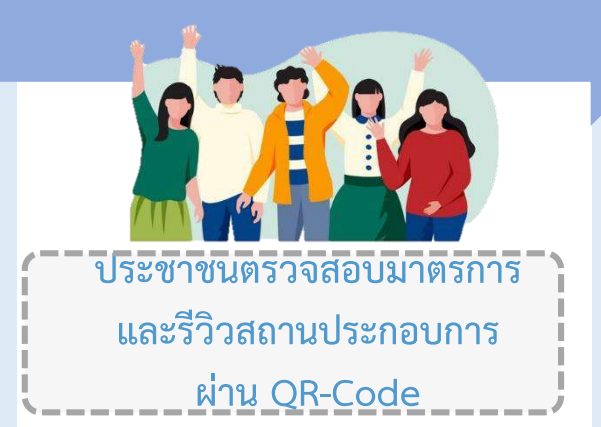

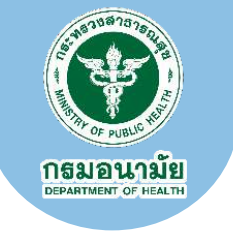

#### 11 รายละเอียดสถานประกอบการ

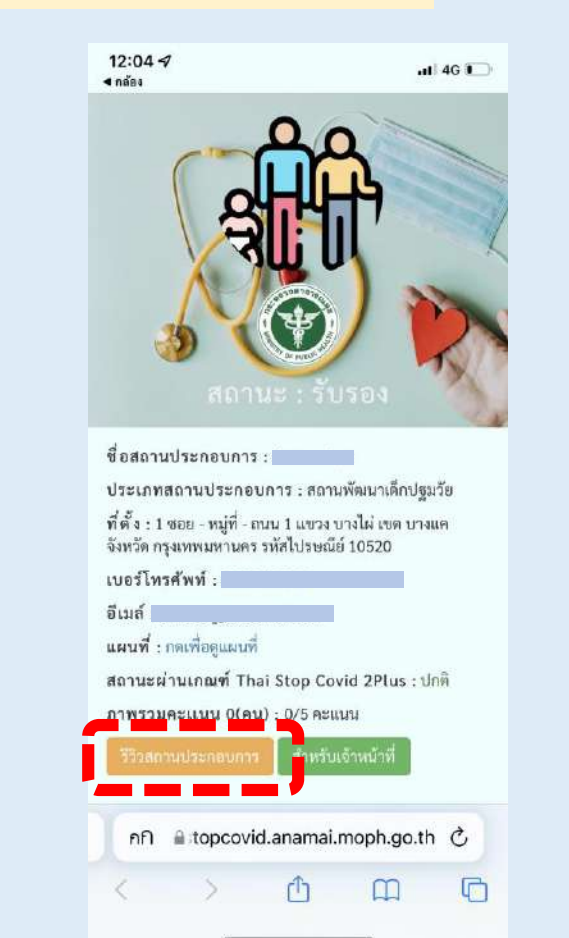

สแกนคิวอาร์โค้ด

้ รับความรู้เรื่อง COVID-19

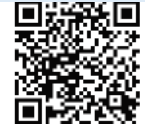

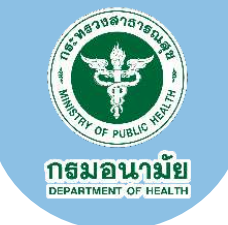

#### รายงานผลการตรวจประเมินในภาพรวม

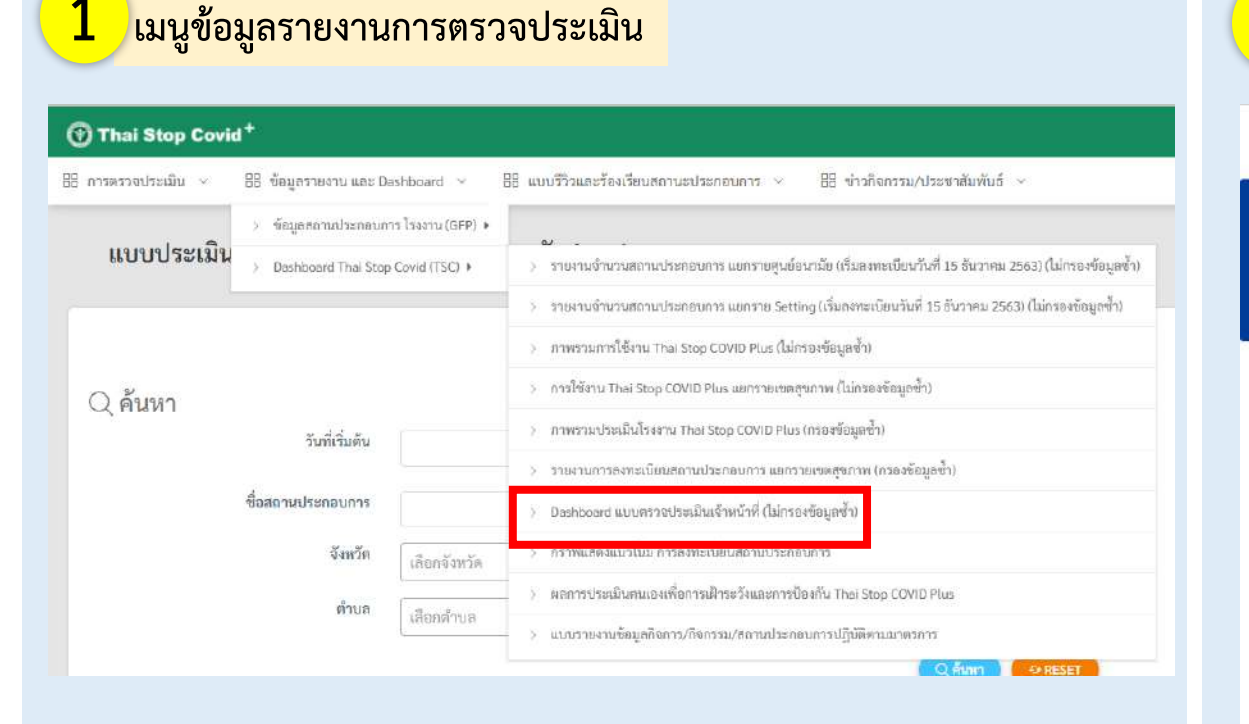

#### 2 รายงาน (Dashboard) การตรวจประเมินแต่ละประเภทสถานประกอบการ

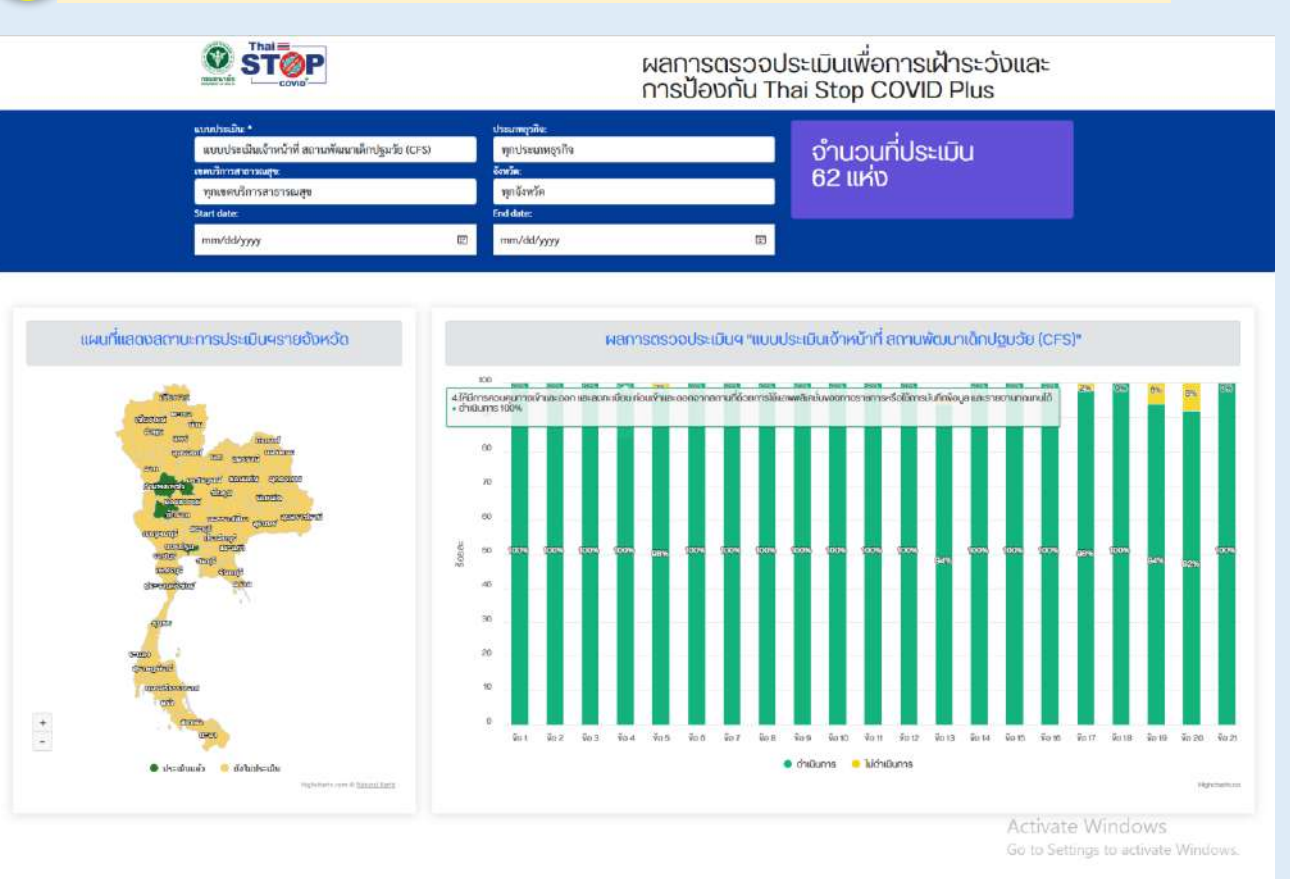

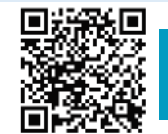

#### กรมอนามัยส่งเสริมให้คนไทยสุขภาพดี

สแกนคิวอาร์โค้ด รับความรู้เรื่อง COVID-19

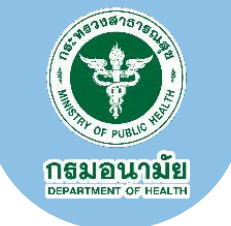

มนูเข้าสู่ระบบเจ้าหน้าที่

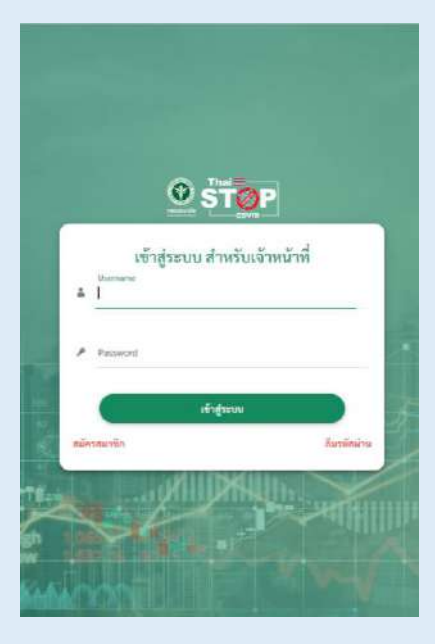

**เข้าระบบด้วยสิทธิ์ผู้รายงานข้อมูล :** สามารถดูข้อมูลการลงทะเบียน และรายงานผลตรวจประเมินสถานประกอบการ

#### 2 เมนูสำหรับดูข้อมูลรายการประเมินของสถานประกอบการ

|                                               |                                                | 😱 นายช้อมูล ราชงาน                                                                                                    |
|-----------------------------------------------|------------------------------------------------|----------------------------------------------------------------------------------------------------|
| ย. 64) ~                                      | ประกอบการ 🗸 🗄 Anamai Poll 🗸 🗄 ข่าวกิจกรรม/ประช | าสัมพันธ์ 🗸                                                                                                    |
|                                               |                                                |                                                                                                    |
|                                               |                                                |                                                                                                    |
| 6                                             |                                                |                                                                                                    |
| ข้อมูลรายงาน และ Dashboard (ก่อน 30 มี.ย. 64) | ข้อมูลรายงาน และ Dashboard                     | แบบรีวิวและร้องเรียนสถานะประกอบการ                                                                                                    |
|                                               |                                                |                                                                                                    |
| ข่าวกิจกรรม/ประชาสัมพันธ์                     |                                                |                                                                                                    |
|                                               | ย. 64)                                         | ย. 64) ~ 密 ข้อมูลรายงาน และ Dashboard ~ 密 เขาวิจาและร้องเรียนสถานะประกอบการ ~ 密 Anamai Polt ~ 密 ข่าวกิจกรรม/ประช<br>ข้อมูลรายงาน และ Dashboard (ก่อน 30 มิ.ย. 64)<br>ข้อมูลรายงาน และ Dashboard (ก่อน 30 มิ.ย. 64) |

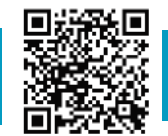

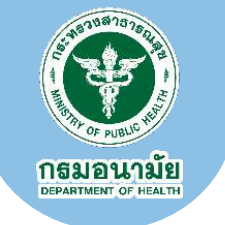

#### **3** เลือกรายการข้อมูลการประเมินของสถานประกอบการ

| Thai Stop Covid <sup>+</sup>                                           |                                                                     |                                              |
|------------------------------------------------------------------------|---------------------------------------------------------------------|----------------------------------------------|
| 品 การตรวจประเมิน ~   品 ข้อมูลรายงาน และ Dashboard (ก่อน 30 มิ.ย. 64) ~ | 88 ข้อมูลรายงาน และ Dashboard 🧹 🔠 แบบรีวิวและร้องเรียนสถาน:         | ะประกอบการ 🗸 🔠 Anamai Polt 🗸 🔡 ข่าว          |
| The i Charles Carlid Dhar                                              | ⇒ ชัยมูอสถานประกอบการ TSCPlus (1) .>                                |                                              |
| That Stop Covid Plus +                                                 | > ซ้อมูลสถานประกอบการ TSCPlus (2) 🕨                                 |                                              |
|                                                                        | ⇒ ข้อมูลสถานประกอบการ TSCPlus (3) ►                                 |                                              |
|                                                                        | > - ข้อมูลตอานประกอบการ CFS (4) .                                   | > ข้อมูลสถานประกอบการ CFS (ไม่กรองข้อมูลข้ำ) |
|                                                                        | > ช้อมูลสถานประกอบการ CFS (5) .                                     | > ข้อมูลสถานประกอบการ CFS (กรองข้อมูลข้ำ)    |
| ກາງຕຽວຈຸປຸລະເມີນ                                                       | > ข้อมูลสถานประกอบการ สถานศึกษา/สถานพัฒณาเล็กปฐมวัย >               | ขอมสรายงาน และ Dashboard                     |
|                                                                        | > ข้อมูลสถานประกอบการ โรงงาน (GFP) ง                                |                                              |
|                                                                        | <ul> <li>ข้อมูลสถานประกอบการ (กรมการท่องเพี่ยา) </li> </ul>         |                                              |
|                                                                        | > ซ้อมูล ประชาชน/ ครัวเรือน <b>&gt;</b>                             |                                              |
|                                                                        | > วายงานลงทะเบียนจัดตั้งศูนย์แยกลักตัวในชุมชน (COMMUNITY ISOLATION) |                                              |
| Anamai Poll                                                            | > Dashboard Thai Stop Covid (TSC) >                                 |                                              |
|                                                                        | > Dashboard Save Thai                                               |                                              |

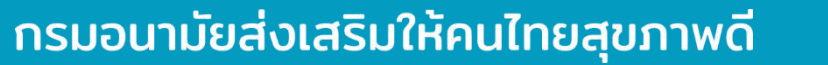

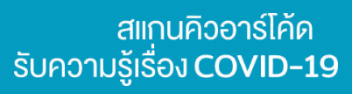

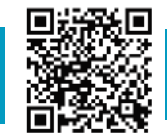

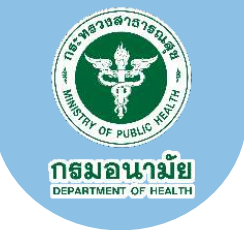

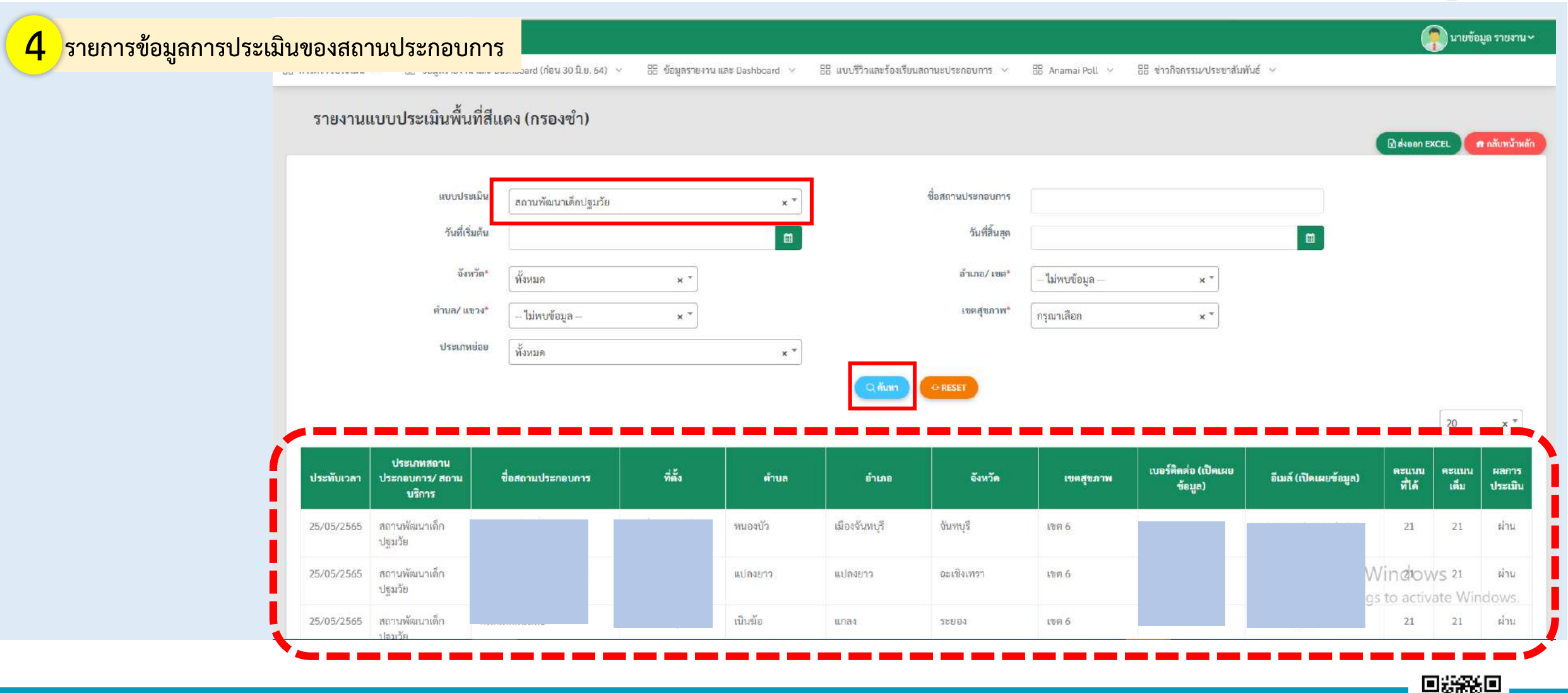

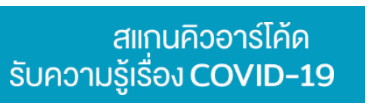

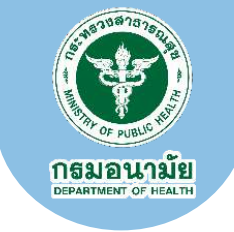

#### 5 การส่งออกข้อมูล (Export Data)

| กรีอิอแอลรักษรีเห                     | ພາການເຫັງຮາດຄະເດດຣະ 🖂                        | PP Anamai Polit             | alonionessi Aleemäsiik                | uš v                   |                                | <b>1</b> 11049                      | มู่สรายงาน ง                    |
|---------------------------------------|----------------------------------------------|-----------------------------|---------------------------------------|------------------------|--------------------------------|-------------------------------------|---------------------------------|
| 12.1.309462.0 (1.26)                  | นสถานรบระกอบการ 🖓                            | oo Anamai Poll 🔍            | ออ ขาวกงกรรม/ประชาสมพ                 | ua ~                   |                                |                                     |                                 |
|                                       |                                              |                             |                                       |                        |                                | _                                   |                                 |
|                                       |                                              |                             |                                       |                        | 🕑 dusen E                      | XCEL 7                              | 1 กลับหน้าหลัง                  |
|                                       | 1                                            |                             |                                       |                        |                                | _                                   |                                 |
|                                       | ขอสถานประกอบการ                              |                             |                                       |                        |                                |                                     |                                 |
|                                       | วันที่สิ้นสุด                                |                             |                                       |                        |                                |                                     |                                 |
|                                       | อำเภอ/ เขต*                                  | ไปพายักบล                   | **                                    |                        |                                |                                     |                                 |
|                                       |                                              | ( and a dealer              | ~                                     |                        |                                |                                     |                                 |
|                                       | ransian.m.                                   | กรณาเลือก                   | × T                                   |                        |                                |                                     |                                 |
|                                       |                                              |                             | <b>^</b>                              |                        |                                |                                     |                                 |
|                                       |                                              |                             | <u> </u>                              |                        |                                |                                     |                                 |
| Qiñum                                 | GRESET                                       |                             |                                       |                        |                                |                                     |                                 |
| (2 คันหา                              | G RESET                                      |                             | ~                                     |                        |                                | 20                                  |                                 |
| Qmum                                  | ORESET                                       |                             |                                       |                        |                                | 20                                  | ××                              |
| 2 สัมหา                               | G RESET                                      | 141612410.0791              | ้า                                    | อีเนต์ (เปิดเมาตัดนอ)  | คะแบบ                          | 20<br>คะแบบ                         | × *                             |
| Q ตั้งหา<br>อำเภอ                     | © RESET<br>จังหวัด                           | เขตสุขภาพ                   | า<br>เบอร์ติคต่อ (เป็คเมย<br>ชื่อมูล) | อีเมล์ (เปิดเผยข้อมูล) | คะแบน<br>ที่ได้                | 20<br>คะแบบ<br>เต็ม                 | × *<br>ผลการ<br>ประเบิน         |
| Q พันทา<br>อำเภอ<br>จับทบุรี          | • RESET<br>จังหวัด<br>จังหวัด                | เขตสุขภาพ<br>เขต 6          | า<br>เบอร์ติคห่อ (เปิ้คเมย<br>ข้อมูย) | อีเมล์ (เปิดเมยข้อมูล) | คะแบบ<br>ที่ได้<br>21          | 20<br>คะแบบ<br>เต็ม<br>21           | x *<br>ผลการ<br>ประเบิน<br>ผ่าน |
| <b>Q ກັນກາ</b><br>ອຳເກຍ<br>ອັນການຸຈິ  | ั RESET<br>จังหวัด<br>จันหนุรี               | เซลสูชภาพ<br>เซล ธ์         | า<br>เบอร์ติคท่อ (เปิ้คเมย<br>ช้อมูถ) | ซีเมล์ (เปิดเผยข้อมูล) | คะแบบ<br>ที่ได้<br>21          | 20<br>คะแบบ<br>เส็ม<br>21           | x *<br>ฟลการ<br>ประเบิน<br>ผ่าน |
| Q กับหา<br>อำเภอ<br>จันหาบุรี<br>งยาว | ◆ RESET<br>จังหวัด<br>จันกบุรี<br>จะเชิงเทาา | เขตสุขภาพ<br>เขต 6<br>เขต 6 | า<br>เบอร์สิกค่อ (เปิ้คเมย<br>ช้อมูอ) | อีเมล์ (เปิดเมยข้อมูล) | คะแบบ<br>รุปส์<br>21<br>Windov | 20<br>คะแบบ<br>เส็ม<br>21<br>V/S 21 | × *<br>Hanns<br>ประเมิน<br>ม่าน |

#### 6 ไฟล์ข้อมูลรูปแบบ Excel

| × II<br>Fil | LE HOME INSERT PAGE LAYOUT FORMULAS /                           | export_report01202205251.<br>DATA REVIEW VIEW DEVELOPER ACROBA | 24211.xls - Microsoft Excel<br>I                                    | Mich                                                                                                    | ? 📧 🗕 🗖<br>osoft account - 🌠 |
|-------------|-----------------------------------------------------------------|----------------------------------------------------------------|---------------------------------------------------------------------|----------------------------------------------------------------------------------------------------|------------------------------|
| Past        | K Cut<br>Copy +<br>te<br>of format Painter<br>Cipboard G Font G | = ≫ ·                                                          | Conditional Formatas Cell Insert E<br>Formatting * Table * Styles * | ≥ AutoSum - 2     2     AttoSum - 2       ≥ Fill -     ≥ Fill -     Sort & Find & Filter - Select -       Celas     Filter - Select - |                              |
| A1          | • : 🔀 🗸 ฏิ่ะ ประทับเวลา                                         |                                                                |                                                                     |                                                                                                    |                              |
| 14          | AB                                                              | c                                                              | D                                                                   | E                                                                                                    | F                            |
| 1           | ประทับเวลา ประเภทสถานประกอบการ/ สถานบริการ                      | ประเภทย่อยสถานประกอบการ                                        | ชื่อสถานประกอบการ                                                   | ที่ตั้ง                                                                                                    | ต่ำร                         |
| 2           | 25/5/2565 สถานพัฒนาเด็กปฐมวัย                                   | กระทรวงมหาดไทย (ศูนย์พัฒนาเด็กเล็ก และ รร.                     |                                                                     |                                                                                                    | เมืองเก่า                    |
| 3           | 25/5/2565 สถานพัฒนาเด็กปฐมวัย                                   | กระทรวงมหาดไทย (ศูนย์พัฒนาเด็กเล็ก และ รร.                     |                                                                     |                                                                                                    | หนองบัว                      |
| 4           | 25/5/2565 สถานพัฒนาเด็กปฐมวัย                                   | กระทรวงมหาดไทย (ศูนย์พัฒนาเด็กเล็ก และ รร.                     |                                                                     |                                                                                                    | แปลงยาว                      |
| 5           | 25/5/2565 สถานพัฒนาเด็กปฐมวัย                                   | กระทรวงมหาดไทย (ศูนย์พัฒนาเด็กเล็ก และ รร.                     |                                                                     |                                                                                                    | เนินฆ้อ                      |
| 6           | 25/5/2565 สถานพัฒนาเด็กปฐมวัย                                   | กระทรวงมหาดไทย (ศูนย์พัฒนาเด็กเล็ก และ รร.                     |                                                                     |                                                                                                    | นาดาชวัญ                     |
| 7           | 25/5/2565 สถานพัฒนาเค็กปฐมวัย                                   | กระทรวงมหาดไทย (ศูนย์พัฒนาเด็กเล็ก และ รร.                     |                                                                     |                                                                                                    | สะตอน                        |
| 8           | 25/5/2565 สถานศึกษา                                             | กรมส่งเสริมการปกครองท้องถิ่น (สถ.)                             |                                                                     |                                                                                                    | ชาว ศโคกปีบ                  |
| 9           | 25/5/2565 สถานพัฒนาเด็กปฐมวัย                                   | กระทรวงมหาดไทย (ศูนย์พัฒนาเด็กเล็ก และ รร.                     |                                                                     |                                                                                                    | ศีรษะจรเช้โ                  |
| 10          | 25/5/2565 สถานพัฒนาเด็กปฐมวัย                                   | กระทรวงมหาดไทย (ศูนย์พัฒนาเด็กเล็ก และ รร.                     |                                                                     |                                                                                                    | จันทนิมิต                    |
| 11          | 24/5/2565 สถานพัฒนาเด็กปฐมวัย                                   | กระทรวงมหาดไทย (ศูนย์พัฒนาเด็กเล็ก และ รร.                     |                                                                     | a1.                                                                                                    | บางพระ                       |
| 12          | 24/5/2565 สถานพัฒนาเด็กปฐมวัย                                   | กระทรวรมหาดไทย (ศูนย์พัฒนาเด็กเล็ก และ รร.                     |                                                                     | n                                                                                                    | บางกะให                      |
| 13          | 24/5/2565 สถานพัฒนาเด็กปฐมวัย                                   | กระทรวงมหาดไทย (ศูนย์พัฒนาเด็กเล็ก และ รร.                     |                                                                     |                                                                                                    | บางพระ                       |
| 14          | 24/5/2565 สถานพัฒนาเด็กปฐมวัย                                   | กระทรวชมหาดไทย (ศูนย์พัฒนาเด็กเล็ก และ รร.                     |                                                                     |                                                                                                    | พลา                          |
| 15          | 24/5/2565 สถานพัฒนาเด็กปฐมวัย                                   | กระทรวงมหาดไทย (ศูนย์พัฒนาเด็กเล็ก และ รร.                     |                                                                     | W                                                                                                    | Wind Man                     |
| 16          | 24/5/2565 สถาบพัฒนาเด็กปรมวัย                                   | กระทรวงมหาดไทย (ศูนย์พัฒนาเด็กเล็ก และ รร. เ                   |                                                                     |                                                                                                    | สำนักท้อน                    |

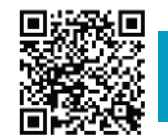

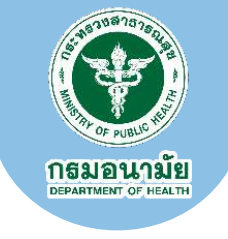

# หากมีข้อสงสัย หรือ สอบถามเพิ่มเติม

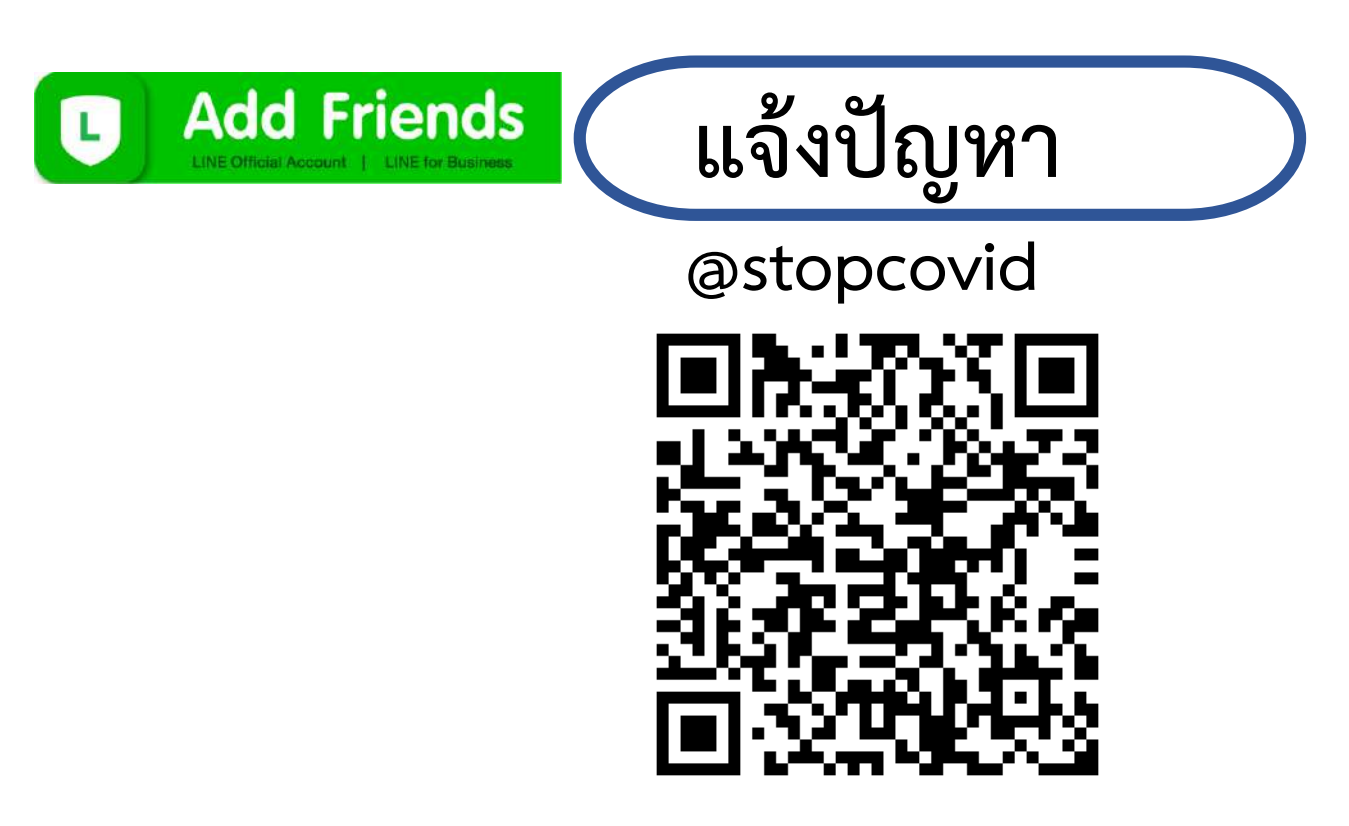

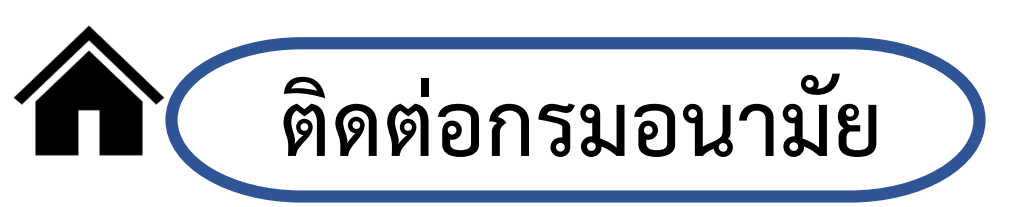

88/22 ม.4 ต.ตลาดขวัญ ถ.ติวานนท์ อ.เมือง จ.นนทบุรี 11000 stopcovid@anamai.mail.go.th

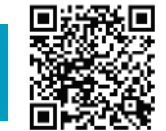

สแกนคิวอาร์โค้ด

้ รับความร้เรื่อง COVID-19

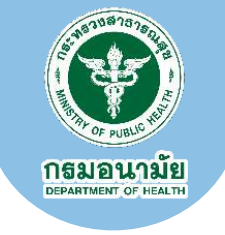

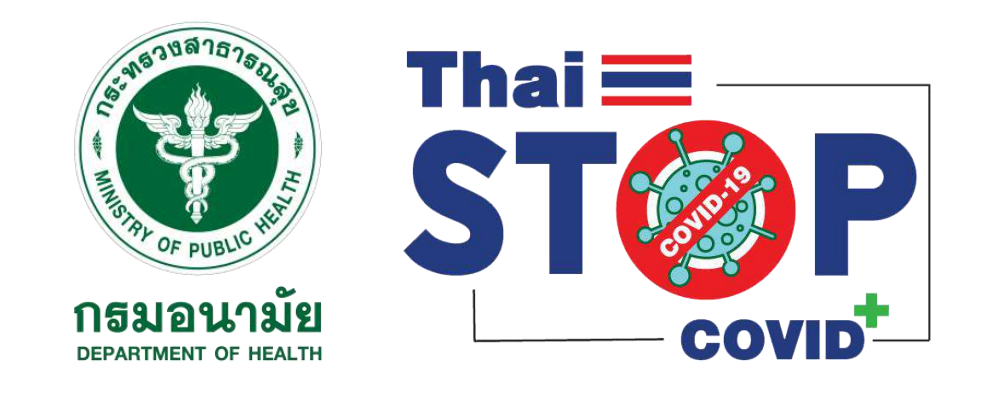

# Thank you

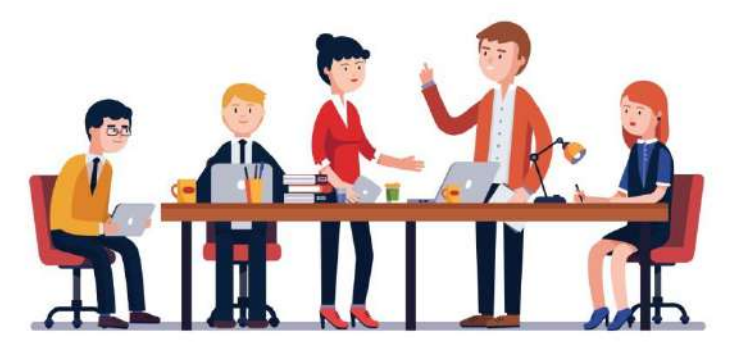

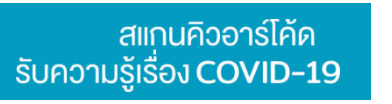